# GETREADY ..

# We are Transforming Contracts & Procurement to SAP ARIBA

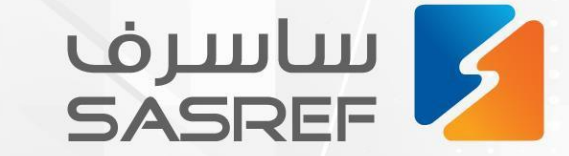

مداد

🕅 sasref\_Jubail in sasref 🌐 sasref.com.sa

Safety Car

Ownership Excellenc

# Training manual for SASREF suppliers to transact Material PO on the SAP Business Network

|                                                                                                    | Table of Contents                                                                                                    | Page No                                                                    |
|----------------------------------------------------------------------------------------------------|----------------------------------------------------------------------------------------------------|----------------------------------------------------------------------------|
| 1.                                                                                                    | Materials purchase through SAP Business Network                                                                                                    | <u>4</u>                                                                   |
| 2.                                                                                                    | Material PO to Invoice Transaction Process for Supplier Registered in SAP Business Network                                                                                                    | <u>5</u>                                                                   |
|                                                                                                    | <ul> <li>I. <u>Ariba Portal Login Steps</u></li> <li>II. <u>PO Search Steps</u></li> <li>III. <u>Material Order Confirmation Process Steps</u></li> <li>IV. <u>Ship Notice Submission</u></li> <li>V. <u>Goods Receipt View</u></li> <li>VI. <u>Material Invoice submission process steps</u></li> </ul>                                                                                                    | 6<br>9<br><u>11</u><br>17<br>25<br>29                                      |
| <ol> <li>3.</li> <li>4.</li> <li>5.</li> <li>6.</li> <li>7.</li> <li>8.</li> <li>9.</li> <li>10.</li> <li>11.</li> <li>12.</li> <li>13.</li> <li>14.</li> <li>15.</li> </ol> | Partial confirmation of Material Purchase Order<br>Rejection of Entire Material Purchase Order<br>Rejection of Partial Material Purchase Order<br>Edit the Ship Notice<br>Cancel the Ship Notice<br>Credit Invoice Submission<br>Rejection of Invoice by SASREF<br>Invoice Status Search steps<br>Invoice Status when submitted<br>Invoice Status when ready for payment<br>Invoice Status When Paid<br>Payment Remittance Advice<br>Invoice Payment Cancellation | 42<br>46<br>50<br>53<br>57<br>59<br>68<br>70<br>71<br>72<br>74<br>75<br>77 |

#### 1. Goods purchase through SAP Business Network

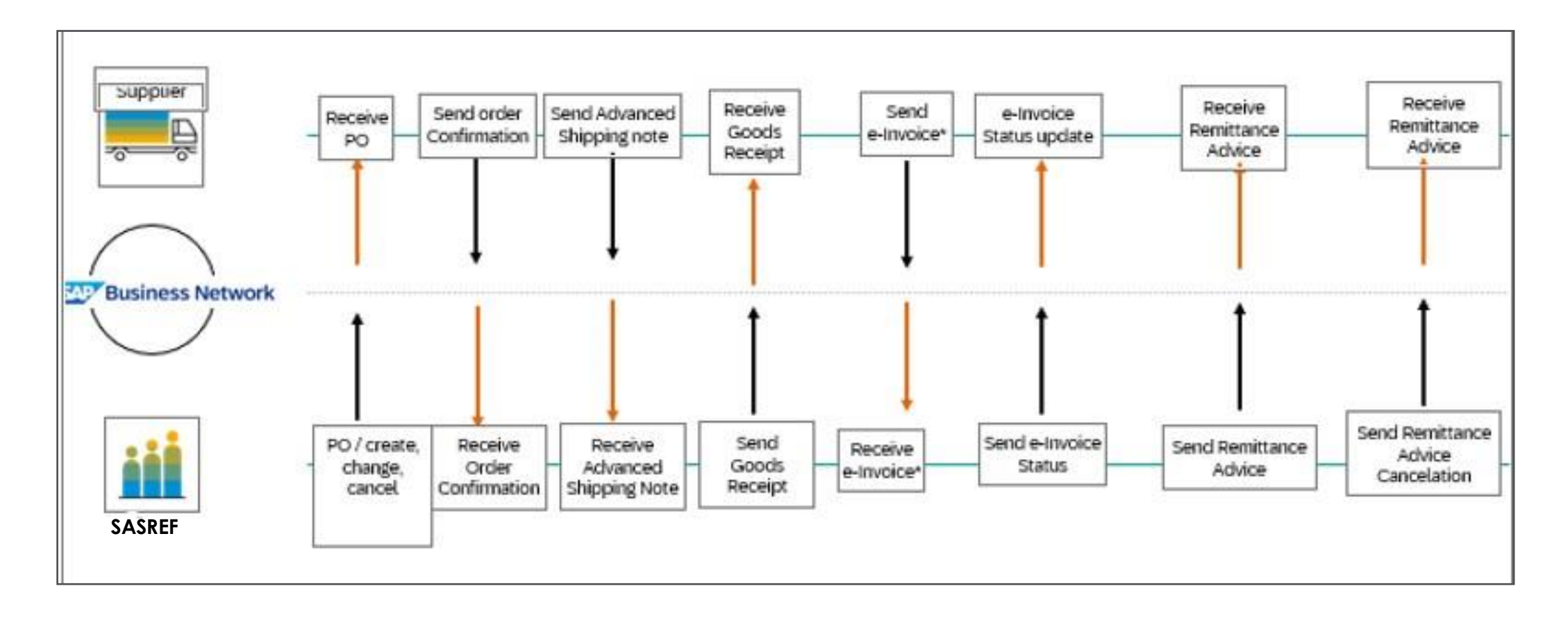

# 2. Material PO to Invoice Transaction Process for Supplier Registered in SAP Business Network

### I. Ariba Supplier Portal Login Steps

- 1. Registered User email address of Supplier Ariba Account receive the notification of new PO from SASREF
- 2. Click on "Log in to SAP Business Network" button or access the:

URL: https://supplier.ariba.com or https://service.ariba.com/Supplier.aw

| Vou bave receive             | d a pow order \$10000015                                                                                 |  |  |  |  |  |
|------------------------------|----------------------------------------------------------------------------------------------------|--|--|--|--|--|
| fou have receive             | You have received a new order 810000015                                                                  |  |  |  |  |  |
| SASREF Sauc                  | di Aramco Jubail Refinery - TEST <ordersender-prod@ansmtp.ariba.com></ordersender-prod@ansmtp.ariba.com> |  |  |  |  |  |
| (i) If there are problems wi | th how this message is displayed, click here to view it in a web browser.                                |  |  |  |  |  |
| SAP Ariba                    |                                                                                                    |  |  |  |  |  |
| You have received a          | new order.                                                                                               |  |  |  |  |  |
| ANID: AN11199731921-T        |                                                                                                    |  |  |  |  |  |
| Customer                     | SASREF Saudi Aramco Jubail Refinery - TEST                                                               |  |  |  |  |  |
| Order No.                    | 810000015                                                                                                |  |  |  |  |  |
| Order Date                   | 11 Dec 2024 4:15:13 AM GMT-08:00                                                                         |  |  |  |  |  |
| Supplier                     | XYZ Power Tools                                                                                          |  |  |  |  |  |
| Total amount                 | 4,500.00 SAR                                                                                             |  |  |  |  |  |
| Log in to SAP Business No    | etwork for more information about this order.                                                            |  |  |  |  |  |

# Ariba Supplier Portal Login Steps

3. Key in your Ariba Account Username in the "Username" field4. Click on "Next" button

| SAP Business Network -                                     |                                                                                                    |  |  |
|------------------------------------------------------------|----------------------------------------------------------------------------------------------------|--|--|
|                                                            |                                                                                                    |  |  |
| Supplier sign-in                                           | Do you want to be seen by businesses around the world?                                                                                                    |  |  |
| Username                                                   | We will broadcast your story on SAP Business<br>Network website and social media platforms,<br>reaching out to new customers who can benefit<br>from your experience. |  |  |
| Next Sorgot Username                                       | Learn More                                                                                                    |  |  |
| New to SAP Business Network?<br>Register Now or Learn more |                                                                                                    |  |  |
|                                                            |                                                                                                    |  |  |

# Ariba Supplier Portal Login Steps

5. Key in your Ariba Account password in the "Password" field6. Click on "Sign In" button

| SAPPE Business Network<br>Account sign in | xystoologilises.com Password Sign In Forgot password |
|-------------------------------------------|------------------------------------------------------|
|                                           | New to SAP Business Network?                         |

# II. PO Search Steps

- 1. View the Ariba Home Page
- Go to "Orders" tab -> Click on "Purchase Orders" 2.

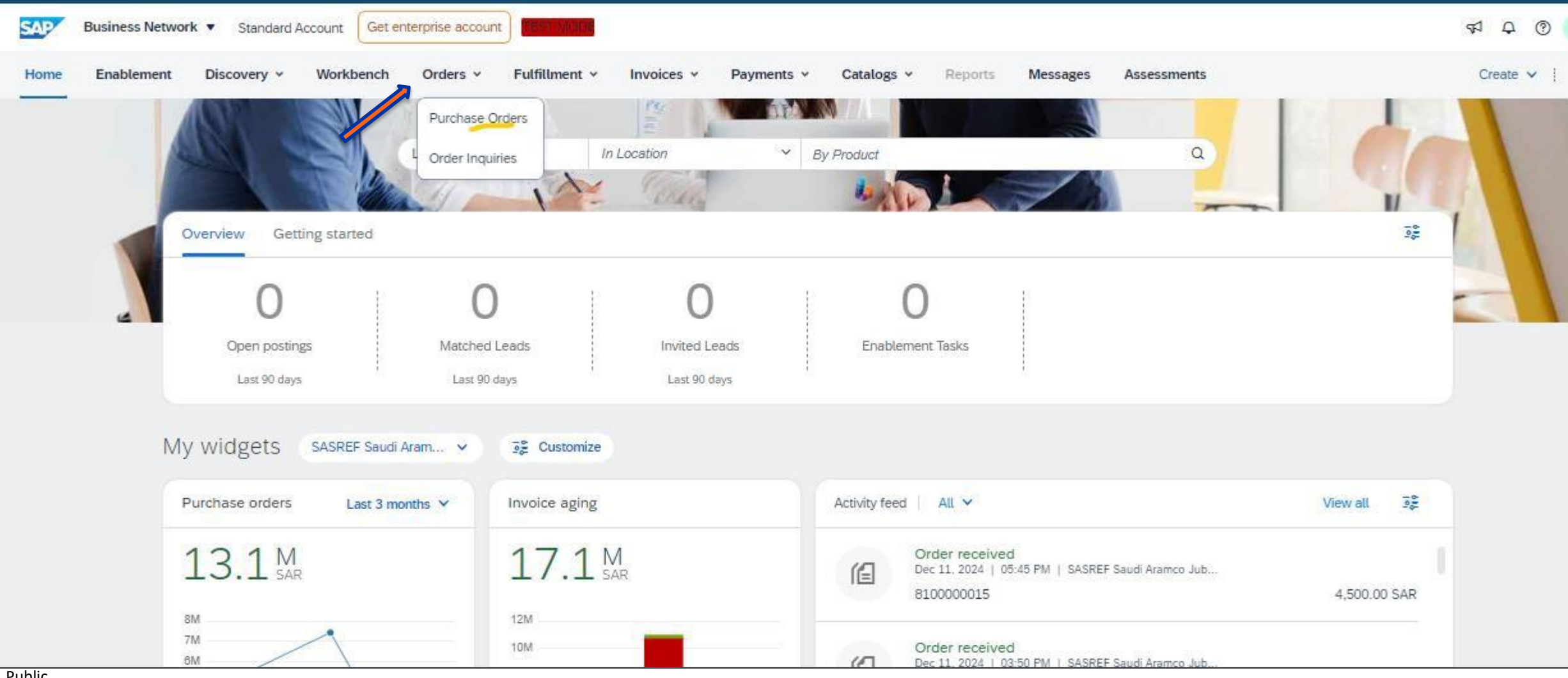

### **PO Search Steps**

3. Key in the purchase order number in the "Order numbers" field and Press Enter button

4. Click on the PO number to open the purchase order

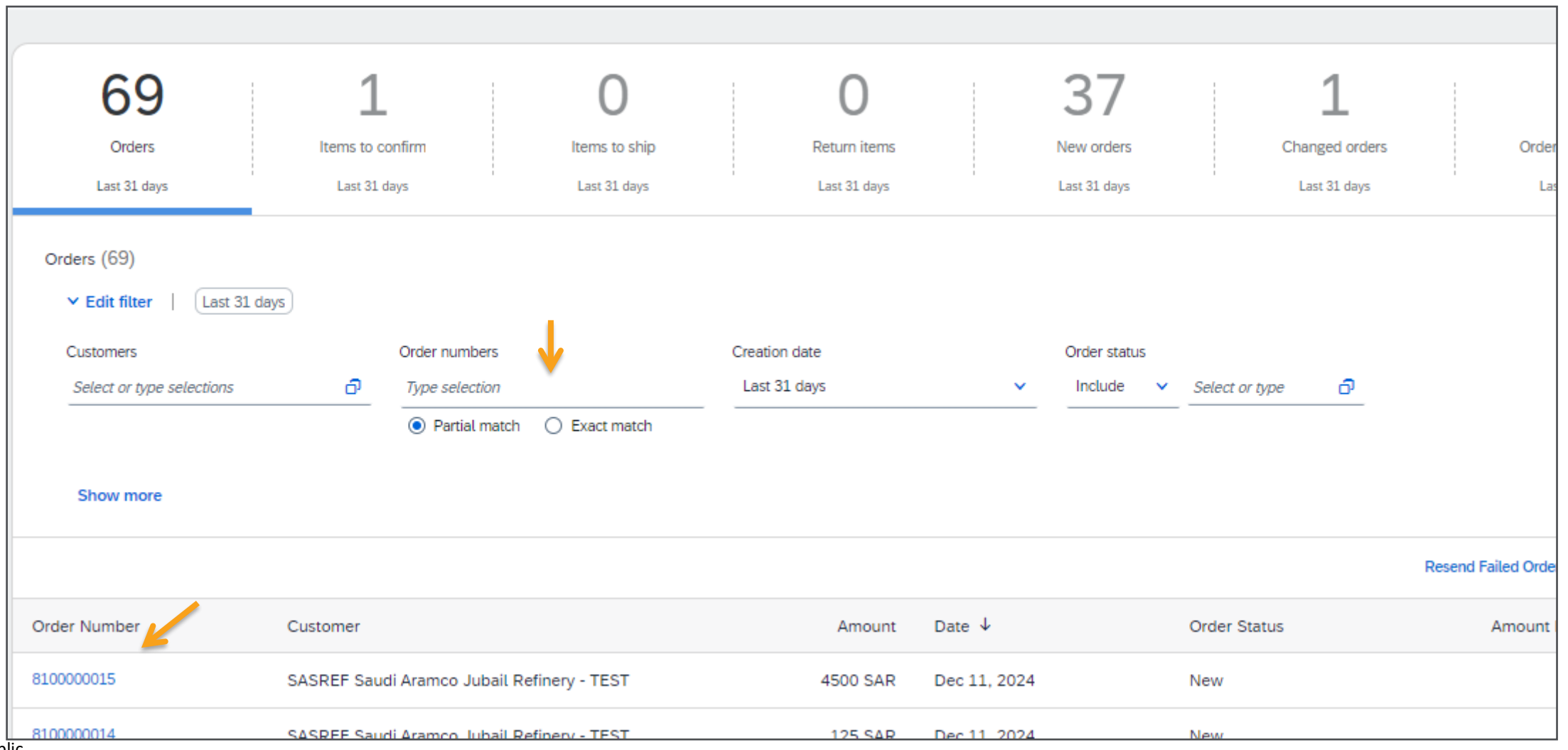

The order confirmation document is sent by suppliers as an acceptance of a purchase order.

Public

1. View the Purchase Order details ("Type" column at the PO line item determine Material / Service PO)

| Business Network -                                                                                                    | Standard Account Get enterprise account                                                                                                    |                                                                                                    |          |                                                                                                    |                                 |                                                                          |                              | 0                                                                                       |
|----------------------------------------------------------------------------------------------------|----------------------------------------------------------------------------------------------------|----------------------------------------------------------------------------------------------------|----------|----------------------------------------------------------------------------------------------------|---------------------------------|--------------------------------------------------------------------------|------------------------------|-----------------------------------------------------------------------------------------|
| Purchase Order: 8100000                                                                                                    | 015                                                                                                    |                                                                                                    |          |                                                                                                    |                                 |                                                                          |                              | Done                                                                                    |
| Create Order Confirmation 🔻                                                                                                    | Create Ship Notice Create Invoice +                                                                                                    |                                                                                                    |          |                                                                                                    |                                 |                                                                          |                              | ± @                                                                                     |
| Order Detail Order History                                                                                                    |                                                                                                    |                                                                                                    |          |                                                                                                    |                                 |                                                                          |                              |                                                                                         |
| ساسرف<br>SASREF                                                                                                    | From:<br>Customer<br>Saudi Aramco Jubail Refinery Co.<br>Street 230-9890<br>Al Jubail Industrial City 35713<br>Saudi Arabia<br>Phone: +966 () (0) 13 357 2947<br>Fax: +966 () (0) 13 357 2089                                                   | To:<br>XYZ Power Tools<br>Central<br>Riyadh 34135<br>Saudi Arabia<br>Phone:<br>Fax:<br>Email: proceedings | .com     |                                                                                                    |                                 | Purchase Or<br>(New)<br>8100000<br>Amount: 4,5<br>Version: 1<br>Track Or | der<br>015<br>00.00 SAR      |                                                                                         |
| Payment Terms  D.000% 30 Based on Goods Receipt -30 Days from Doc Date Contact Information Supplier Address                                                                                                    | Other Information<br>Cutomer VATTax ID: 300000432310003<br>Provide Vational ID: 0001009407<br>View less ><br>Delivery Terms: Transport Condition<br>Transport Terms: VTD : Aramco Vendor Truck Delivery<br>Transport Location: Aramco           |                                                                                                    |          |                                                                                                    |                                 | Ext                                                                      | Routing S<br>ternal Document | tatus: Sent<br>Type: Material PO Ariba (ZAM)                                            |
| XYZ Tools Private Ltd<br>Email:<br>Second Second S | Ship All Items To<br>Main Warehouse<br>Jubail<br>31961<br>Saudi Arabia<br>Ship To Code: 1000<br>Location Code: 1000                                                                                                    |                                                                                                    |          | Bill To           Sreet 230-8900           Al Jubail Industrial City 357           Saudi Arabia           Phone: +966 () (0) 13 357 202           Fax: +966 () (0) 13 357 202 | <b>y Co.</b><br>13<br>2947<br>9 |                                                                          |                              |                                                                                         |
| Other Information<br>Customer VAT/Tax ID: 300000432                                                                                                    | Line Items                                                                                                    |                                                                                                    |          | buye ib.                                                                                                    |                                 |                                                                          |                              | Show Item Details                                                                       |
| Party Additional ID: 000100940                                                                                                    | Line # No. Schedule Lines Part # / Description                                                                                                    | Customer Part #                                                                                           | Type     | Return Qty (Unit)                                                                                                    | Need By                         | Unit Price                                                               | Subtotal                     | Tax                                                                                     |
|                                                                                                    | 1 1 123<br>GASKET D.E.26/21X2,P/N KE                                                                                                    | 000000005500015303<br>5002602120                                                                          | Material | 150.000 (EA)                                                                                                    | 11 Oct 2025                     | 30.00 SAR                                                                | 4,500.00 SAR                 | 675.00 SAR Details                                                                      |
|                                                                                                    | Order submitted on: Wednesday 11 Dec 2024 2:30 PM GMT+05:30<br>Received by SAP Business Network on: Wednesday 11 Dec 2024 5:45 PM GMT+05:30<br>This Puchase Order was sent by SASREF Saudi Azamco Jubait Refinery - TEST AN11074291<br>Network. | 196 T and delivered by SAP Business                                                                       |          |                                                                                                    |                                 |                                                                          |                              | Sub-totai: 4,500.00 SAR<br>Est. Totai Tax: 675.00 SAR<br>Est. Grand Totai: 5,175.00 SAR |
|                                                                                                    | Create Order Confirmation   Create Ship Notice                                                                                                    | reate Invoice 🔻                                                                                           |          |                                                                                                    |                                 |                                                                          |                              | ± 🗟                                                                                     |

- 1. Click on "Create Order Confirmation" drop down button. Confirmation numbers can be any value from your internal systems, such as your order-processing application.
- 2. If you don't have an internally generated confirmation number, you can use any value, such as the purchase order number, with 'OC' prefixed; for example: OC1234
- 3. Select " Confirm Entire Order" option.

| SAP Business Network                                                                                                    | - Standard Account Get enterprise account                                                                                                    | TEST MODE                                                                                     | 0 PV                                                                                       |
|----------------------------------------------------------------------------------------------------|----------------------------------------------------------------------------------------------------|-----------------------------------------------------------------------------------------------|--------------------------------------------------------------------------------------------|
| Purchase Order: 8100                                                                                                    | 000015                                                                                                    |                                                                                               | Done                                                                                       |
| Create Order Confirmation                                                                                                 | n 🔻                                                                                                    | •                                                                                             | <u>↓</u> 🖶                                                                                 |
| Confirm Entire Order                                                                                                    |                                                                                                    |                                                                                               |                                                                                            |
| Update Line Items                                                                                                    | listory                                                                                                    |                                                                                               |                                                                                            |
| Reject Entire Order<br>ساسرف<br>SASREF                                                                                    | From:<br>Customer<br>Saudi Aramco Jubail Refinery Co.<br>Street 230-8890<br>Al Jubail Industrial City 35713<br>Saudi Arabia<br>Phone: +966 () (0) 13 357 2947<br>Fax: +966 () (0) 13 357 2089 | To:<br>XYZ Power Tools<br>Central<br>Riyadh 34135<br>Saudi Arabia<br>Phone:<br>Fax:<br>Email: | Purchase Order<br>(New)<br>8100000015<br>Amount: 4,500.00 SAR<br>Version: 1<br>Track Order |
| Payment Terms<br>0.000% 30<br>Based on Goods Receipt -30<br>Days from Doc Date<br>Contact Information<br>Supplier Address |                                                                                                    |                                                                                               | Routing Status: Sent<br>External Document Type: Material PO Ariba (ZAM)                    |
| XYZ Tools Private Ltd<br>Email:<br>Fax:<br>Address ID: 0001009407<br>Buyer ID: 00010                                      | 109407                                                                                                    |                                                                                               |                                                                                            |
| Other Information<br>Customer VAT/Tax ID: 30000<br>Party Additional ID: 00010<br>View less »                              | 00432310003<br>009407                                                                                                    |                                                                                               |                                                                                            |

- 4. Key in the Order confirmation reference number in "Confirmation#" field.(Mandatory)
- Key in your reference number in "Supplier Reference" field (Optional) (It can be supplier internal code or name of the person dealing with order".
- 6. Provide the estimated shipping date in the "Est.Shipping Date" field (optional)
- 7. Provide the estimated Delivery date in the "Est. Delivery Date" field (Mandatory)
- 8. Key in your comments in the "Comments" field. (optional).

| Basiness Network             | - Standard Account Cal amorphics account                                                                                                    | æ 😁                      |
|------------------------------|----------------------------------------------------------------------------------------------------|--------------------------|
| Confirming PO                |                                                                                                    | E-R NAME                 |
| Curden Ener                  | Order Confirmation Header                                                                                                    | * Anderson and the first |
| Berley Over<br>Experimentary | Conference of Test Conference of the Part State of the Part State  |                          |
|                              | Christian (1997) Christian (1997) Christ | -                        |

9. Under Attachments section->Click on "Choose file" -> Browse ->Select the file

- 10. Click "Add Attachment" to provide more supporting information to your customers.
- 11. View the PO line-item information and check the Current Order status quantity.
- 12. Click on "Next" button.

| Attachm              | ients                                                                                                    |                                 |          |              |             |              |              |            |  |  |
|----------------------|----------------------------------------------------------------------------------------------------|---------------------------------|----------|--------------|-------------|--------------|--------------|------------|--|--|
|                      | Name                                                                                                    |                                 | Size (   | (bytes)      | Con         | tent Type    |              |            |  |  |
|                      | TESTPOOC.pdf                                                                                                    |                                 |          | D            | арр         | lication/pdf |              |            |  |  |
| L (Choos<br>The tota | Delete<br>se File No file hosen<br>al size of all attachments cannot en                                                               | Add Attachment                  |          |              |             |              |              |            |  |  |
| Line #               | Part # / Description                                                                                                    | Customer Part #                 | Type     | Qty (Unit)   | Need By     | Unit Price   | Subtotal     | Tax        |  |  |
| 1                    | 123<br>GASKET D.E.26/21X2,P/N KBS                                                                                                    | 000000005500015303<br>002602120 | Material | 150.000 (EA) | 11 Oct 2025 | 30.00 SAR    | 4,500.00 SAR | 675.00 SAR |  |  |
|                      | Current Order Status:<br>150.000 Confirmed With New Date (estimated Shipment Date: 11 Dec 2024; Estimated Delivery Date: 31 Dec 2024) |                                 |          |              |             |              |              |            |  |  |
|                      |                                                                                                    |                                 |          |              |             |              |              |            |  |  |
|                      |                                                                                                    |                                 |          |              |             |              | Exit         | Next       |  |  |

View the Confirmation update section with provided details and PO line item with confirmed quantity details.
 Click on "Submit" button. (Click on "Previous" button if wanted to make changes to confirmed data").

| SAP Business Network                                       | - Standa                                         | ard Account Get enterprise acco                                                                               | TEST MODE                                 |                         |                   |             |            |              | 0 (PV      |
|------------------------------------------------------------|--------------------------------------------------|----------------------------------------------------------------------------------------------------|-------------------------------------------|-------------------------|-------------------|-------------|------------|--------------|------------|
| Confirming PO                                              |                                                  |                                                                                                    |                                           |                         |                   |             | Prev       | ious Submit  | Exit       |
| Confirm Entire     Order     Review Order     Confirmation | Confirm<br>Confirm<br>Supplier Re<br>Co<br>Attac | nation Update<br>mation #: TESTCONFIRM<br>eference: TEST121<br>mments: TEST Comments<br>chments: TESTPOOC.pdf |                                           |                         |                   |             |            |              |            |
|                                                            | Line I                                           | tems                                                                                                    |                                           |                         |                   |             |            |              |            |
|                                                            | Line #                                           | Part # / Description                                                                                          | Customer Part #                           | Туре                    | Qty (Unit)        | Need By     | Unit Price | Subtotal     | Tax        |
|                                                            | 1                                                | 123<br>GASKET D.E.26/21X2,P/N KBS002<br>Current Order Status:                                                 | 000000005500015303<br>2602120             | Material                | 150.000 (EA)      | 11 Oct 2025 | 30.00 SAR  | 4,500.00 SAR | 675.00 SAR |
|                                                            |                                                  | 150.000 Confirmed With New D                                                                                  | te (Estimated Shipment Date: 11 Dec 2024; | ; Estimated Delivery Di | ate: 31 Dec 2024) |             |            | K            |            |
|                                                            |                                                  |                                                                                                    |                                           |                         |                   |             | Prev       | ious Submit  | Exit       |

15. Order Confirmation email notification will be sent to user email address specified in the notification of Ariba account. Purchase Order can be seen in "Confirmed" status.

| Confirma                                                  | tion TESTC                                                               | ONFIRM                   | I has been submitted to SASREF                                                                  | Saudi Aramco Jubail Re                                   | finery - TEST |            |       |                |            |
|-----------------------------------------------------------|--------------------------------------------------------------------------|--------------------------|-------------------------------------------------------------------------------------------------|----------------------------------------------------------|---------------|------------|-------|----------------|------------|
| AribaNatur                                                | orkAdmin .cor                                                            | dorcondo                 | r prod@apemta ariba com                                                                         |                                                          |               | 0          |       | K Reply All    | → Forward  |
| To Crancel Aribanetwo                                     | vith how this mes                                                        | dersende<br>sage is disp | r-prod@ansmtp.ariba.com><br>layed, click here to view it in a web browser.                      |                                                          |               |            |       |                | Wed 12/11/ |
| This notificat<br>Your purchas<br>Order #:<br>Buyer Name: | ion contains import<br>e order status<br>8100000015<br>SASREF Saudi Aram | tant informat            | ion about your test SAP Business Network account (ANID<br>ery - TEST                            | 9: AN11199731921-T).                                     |               |            |       |                |            |
| Buyer ANID:<br>Order Date:<br>Status:<br>Comments:        | AN11074291388-T<br>11 Dec 2024 4:15:13<br>Confirmed<br>TEST Comments     | AM GMT-08:00             | 3                                                                                               |                                                          |               |            |       |                |            |
| Line<br>No. Part #                                        | Qty                                                                      | Unit                     | Description                                                                                     | Need By                                                  | Ship By       | Unit Price | I     | Extended Price | Tax        |
| 1 123<br>Status<br>150.00                                 | 150.000<br>0 Confirmed With Ne                                           | EA<br>ew Date(Comr       | GASKET D.E.26/21X2,P/N KBS002602120<br>nents: TEST Comments; Estimated Shipment Date: 10 Dec 20 | 11 Oct 2025<br>24; Estimated Delivery Date: 30 Dec 2024) |               | 30.00 SAR  |       | 4,500.00 SAR   | 675.00 SAR |
| © 1996–2019 A                                             | iba, Inc. All rights r                                                   | eserved.                 | SA                                                                                              | P Business Network Privacy Statement                     |               |            | Secur | ity Disclosure |            |

Suppliers can send a ship notice from SAP Business Network when they are ready to ship the items in the purchase order. The Ariba Network allows suppliers to easily submit a Ship Notice to notify customers when shipping occurs, so the customer can be prepared to accept delivery of the goods. Multiple ship notices per purchase order can be sent. Ship notices can ONLY be created after the line you are shipping has been confirmed.

#### 1. Open the PO

#### 2. Click on "Create Ship Notice" button

| Purchase Order: 81                                                                                                    | ation  Create Ship Notice Create Invoice                                                                                                    |                                                                                               | Do                                                                                                    |
|----------------------------------------------------------------------------------------------------|----------------------------------------------------------------------------------------------------|-----------------------------------------------------------------------------------------------|----------------------------------------------------------------------------------------------------|
| Order Detail Ord                                                                                                    | ler History                                                                                                    |                                                                                               |                                                                                                    |
| ساسرف<br>SASREF 🔰                                                                                                    | From:<br>Customer<br>Saudi Aramco Jubail Refinery Co.<br>Street 230-8990<br>Al Jubail Industrial City 35713<br>Saudi Arabia<br>Phone: +966 () (0) 13 357 2947<br>Fax: +966 () (0) 13 357 2089 | To:<br>XYZ Power Tools<br>Central<br>Riyadh 34135<br>Saudi Arabia<br>Phone:<br>Fax:<br>Email: | Purchase Ordes<br>(Confirmed)<br>8100000015<br>Amount: 4,500.00 SAR<br>Version: 1<br>Track Order                 |
| Payment Terms ()<br>1.000% 30<br>Issed on Goods Receipt -30<br>Jays from Doc Date<br>Contact Information<br>Surplier Archese |                                                                                                    |                                                                                               | Routing Status: Acknowledged<br>External Document Type: Material PO Ariba (ZAM<br>Related Documents: TESTCONFIRM |
| VIZ Tools Private Ltd<br>imail:<br>ax:<br>ddress ID; 0001009407<br>luyer ID: 00                                              | 201009407                                                                                                    |                                                                                               |                                                                                                    |
| Other Information<br>Customer WAT/Tax ID: 34<br>Party Additional ID: 00<br>New less =                                        | 00000432310003<br>001009407                                                                                                    |                                                                                               |                                                                                                    |

- At "Shipping" section-under the "Ship Notice Header" -Key in your Ship Notice Number in "Ship Notice Number #:" field.(Mandatory).
- Select the Ship Notice Type: "Actual" from the Drop down. (Mandatory). Supplier can select the value" Estimate" if it is the estimated ship notice info.
- 5. Key in the Date of Shipping in the "Shipping Date" field (optional) and "Delivery Date" field (Mandatory).
- 6. Key in your comments in the "Comments" field. (optional).
- 7. Click on "Choose file" -> click "Add Attachment" -> to provide more supporting information to your customers.

| <ul> <li>Ship Notice Header</li> </ul>                                                        |                                                   |               |   |
|-----------------------------------------------------------------------------------------------|---------------------------------------------------|---------------|---|
| SHIPPING                                                                                      |                                                   | Carter North  | × |
| Ship Notice Number 4                                                                          | 5-4P40700812348                                   |               |   |
| Strep footion types a                                                                         | Artical 🗸 🚛                                       |               |   |
| Stripping Date:                                                                               | 33 Dec 2034                                       |               |   |
| Onlivery Date: *                                                                              | 31 Dec 2634                                       |               |   |
| Commento                                                                                      | TEST                                              |               |   |
| Delivery Terres Transport Terres VTD -<br>Transport Terres VTD -<br>Theresent Location deares | ovi Condition<br>Namoš Vendor Truck Delively<br>I |               |   |
| Name                                                                                          | Dire (kyvet)                                      | Carriert Type |   |
| Choses File Too file shower                                                                   | Add Altachment                                    | No bere       |   |
| The total size of all attachment                                                              | s carrent encand 20048                            |               |   |

- 8. Tracking section is an **Optional** section-provide the information as appropriate:
- 9. Select Carrier Name: (optional)
- 10. Tracking Number: (Mandatory)
- 11. Tracking Date: (optional)
- 12. Select the Shipping Method: Air/Motor/Rail/Ship/Mail from the drop down (optional)
- 13. Service level :(optional)

| SAP Business Network -                           | Standard Account Get enterp                   | rise account TEST MODE |                |                 |          | O PV           |
|--------------------------------------------------|-----------------------------------------------|------------------------|----------------|-----------------|----------|----------------|
| Create Ship Notice                               |                                               |                        |                |                 |          | Save Exit Next |
| * Indicates required field                       |                                               |                        |                |                 |          |                |
| SHIP FROM                                        |                                               |                        |                | DELIVER TO      |          |                |
| XYZ Power Tools                                  |                                               |                        | Update Address | Main Warehouse  |          | Update Address |
| Riyadh<br>Saudi Arabia                           |                                               |                        |                | Saudi Arabia    |          |                |
| <ul> <li>Ship Notice Header</li> </ul>           |                                               |                        |                |                 |          |                |
| SHIPPING                                         |                                               |                        |                | Carrier Name:   | DHL      | ~ (            |
| Ship Notice Number:*                             | SHIPNOTICE12345                               |                        |                | Tracking No.:   | *        | <u> </u>       |
| Ship Notice Type*                                | Actual 🗸                                      |                        |                | Tracking Date:  |          |                |
| Shipping Date:                                   | 12 Dec 2024                                   |                        |                | Shinning Method | Select X |                |
| Delivery Date: *                                 | 31 Dec 2024                                   |                        |                | Subbing metroa  | Select V |                |
| Comments:                                        | TEST                                          |                        |                |                 | Air      |                |
|                                                  |                                               |                        |                |                 | Motor    |                |
| Delivery Terms: Transp<br>Transport Terms: VTD : | ort Condition<br>Aramco Vendor Truck Delivery |                        |                |                 | Rail     |                |
| Transport Location: Aramo                        | 0                                             |                        |                |                 | Ship     |                |
| ATTACHMENTS                                      |                                               |                        |                |                 | Mail     |                |

14. At "Order Items" section:

View the PO line items details such as Description, Customer Part#, Type, Quantity, Unit, Unit Price and Subtotal.

15. "Ship Qty" field reflects the quantity confirmed at Order Confirmation and update it with shipped quantity appropriate for the respective PO line item.

| Order Items | 5               |                                                                                                    |                    |                                  |                    |             |         |                 |              |            |            |
|-------------|-----------------|----------------------------------------------------------------------------------------------------|--------------------|----------------------------------|--------------------|-------------|---------|-----------------|--------------|------------|------------|
| Order #     | Line No.        | Part # / Description                                                                                                    | Customer Part #    | Qty                              | Unit               | Need By     | Ship By | Unit Price      | Subtotal     | Tax        |            |
| 810000015   | 1               | 123<br>GASKET D.E.26/21X2,P/N KBS002<br>Shipment Status<br>Total Item Due Quantity: 150 EA<br>Confirmation Status<br>Total Confirmed Quantity: 150.0 | 000000005500015303 | 150.000<br>Quantity: <b>0 EA</b> | EA                 | 11 Oct 2025 |         | 30.00 SAR       | 4,500.00 SAR | 675.00 SAR | Remove     |
|             |                 | Line                                                                                                    | Ship Qty           | Supplier Batch ID Co             | ountry of Origin   |             |         | Production Date | Expiry Date  |            |            |
|             |                 | 1<br>Add Ship Notice Line<br>Other Information<br>Manufacturer Part ID: KBS 0026                                                                     | 150.000            |                                  | - Select Country - |             | ~       |                 |              | A          | dd Details |
| L Add C     | Order Line Iten | n                                                                                                    |                    |                                  |                    |             |         |                 |              |            |            |

- 16. Click on "Add Details" button at line item to provide Serial Number and Asset tag information as "Asset Details" and if needed provide Hazard details/Delivery Details. This is non mandatory section.
- 17. Click on "Ok" button

| Line        |           | 5hip Oly                                                      | Supplier Batch (D                             | Country of Origin |       |              | Production Date | Expiry Date  | =             | Ant Denate |
|-------------|-----------|---------------------------------------------------------------|-----------------------------------------------|-------------------|-------|--------------|-----------------|--------------|---------------|------------|
| ute Ship N  | otice     | te Line                                                       |                                               |                   |       |              |                 |              |               |            |
| Coder #     | Line Fes. | Part 4 ( Description                                          | Contempo Pari I                               | 01                | 1.000 | frame by     | True Re-        | 1,010 Prints | Samuel        |            |
| #Loocooccil | a.,       | 128<br>GAGKET DIE 2002LKLIPHY KENNODRODLDO<br>SAGRABUT DIMULY | 100000000000000000000000000000000000000       | the sea           | 84    | sil Ger 2028 |                 | 30.00 548    | A SEC OF SAME | 675.00 \$  |
|             |           | ADDET DETAILS                                                 | Assar Tag                                     |                   |       |              |                 |              |               |            |
|             |           | <ul> <li>HAZARD DETALS</li> <li>RECKADING</li> </ul>          | Hazed Tyles<br>Control Carried Nations Danger | in little         | 1     |              | Harwel De       |              |               |            |
|             |           | Package 1<br>Packing Details                                  |                                               |                   |       | Table 1      | former from fr  |              |               |            |

#### 18. Click on "Next" button

|            |                 |                                           |                            |                   |                    |             |                 | Transit Direction: |              |             |        |
|------------|-----------------|-------------------------------------------|----------------------------|-------------------|--------------------|-------------|-----------------|--------------------|--------------|-------------|--------|
|            |                 |                                           |                            |                   |                    |             |                 |                    |              |             |        |
| Order Item | 5               |                                           |                            |                   |                    |             |                 |                    |              |             |        |
| Order #    | Line No.        | Part # / Description                      | Customer Part #            | Qty               | Unit               | Need By     | Ship By         | Unit Price         | Subtotal     | Tax         |        |
| 810000015  | 1               | 123<br>GASKET D.E 26/21X2 P/N KBS00260212 | 000000005500015303<br>20   | 150.000           | EA                 | 11 Oct 2025 |                 | 30.00 SAR          | 4,500.00 SAR | 675.00 SAR  | Remove |
|            |                 | Shipment Status                           |                            |                   |                    |             |                 |                    |              |             |        |
|            |                 | Total Item Due Quantity: 150 EA           |                            |                   |                    |             |                 |                    |              |             |        |
|            |                 | Confirmation Status                       |                            |                   |                    |             |                 |                    |              |             |        |
|            |                 | Total Confirmed Quantity: 150.000 EA      | Total Backordered Quantity | : 0 EA            |                    |             |                 |                    |              |             |        |
|            |                 | Line                                      | Ship Qty                   | Supplier Batch ID | Country of Origin  |             | Production Date |                    | Expiry Date  |             |        |
|            |                 | 1                                         | 150.000                    |                   | - Select Country - |             | ×               |                    |              | Add Details |        |
|            |                 | Add Ship Notice Line                      |                            |                   |                    |             |                 |                    |              |             |        |
|            |                 | Other Information                         |                            |                   |                    |             |                 |                    |              |             |        |
|            |                 | Manufacturer Part ID: KBS 002602120       | D                          |                   |                    |             |                 |                    |              |             |        |
| 4 Add      | Order Line Iter | n                                         |                            |                   |                    |             |                 |                    |              |             |        |
|            |                 |                                           |                            |                   |                    |             |                 |                    |              |             | 7      |
|            |                 |                                           |                            |                   |                    |             |                 |                    | Save         | Exit        | Next   |

19. View the summary page and click on "Submit" button. (Click on "Previous" button if wanted to make changes to Ship notice data".

| SAP Busi                            | iness Network                                       | Standard Account     Get enterprise                      | e account TEST MODE |         |                      |                     |                    |                      |              |        | PV           |
|-------------------------------------|-----------------------------------------------------|----------------------------------------------------------|---------------------|---------|----------------------|---------------------|--------------------|----------------------|--------------|--------|--------------|
| Create Ship                         | p Notice                                            |                                                          |                     |         |                      |                     |                    | Previou              | IS Save      | Submit | Exit         |
| Confirm and s                       | submit this docur                                   | nent.                                                    |                     |         |                      |                     |                    |                      |              |        |              |
| SHIP FROM                           | м                                                   |                                                          |                     |         | DELI                 | VER TO              |                    |                      |              |        |              |
| XYZ Power                           | r Tools                                             |                                                          |                     |         | Main                 | Warehouse           |                    |                      |              |        |              |
| Central<br>Riyadh 341<br>Saudi Arab | 135<br>pia                                          |                                                          |                     |         | Juba<br>3196<br>Saud | il<br>1<br>I Arabia |                    |                      |              |        |              |
| Ship Notic                          | e Header                                            |                                                          |                     |         |                      |                     |                    |                      |              |        |              |
| SHIPPING                            |                                                     |                                                          |                     |         | TRAC                 | KING                |                    |                      |              |        |              |
|                                     |                                                     | Packing Slip                                             | ID: SHIPNOTICE12345 |         |                      |                     | Carrier Na         | me: DHL              |              |        |              |
|                                     |                                                     | Requested Delivery Da                                    | ate:                |         |                      |                     | Tracking I         | ode:<br>No.: DHL1212 |              |        |              |
|                                     |                                                     | Ship Notice Ty                                           | pe: Actual          |         |                      |                     | Tracking D         | ate: 12 Dec 2024     |              |        |              |
|                                     |                                                     | Actual Shipping Da                                       | ate: 12 Dec 2024    |         |                      |                     | Shipping Meth      | nod: Ship            |              |        |              |
|                                     |                                                     | Gross Volur                                              | me:                 |         |                      |                     | Service Le         | wet.                 |              |        |              |
|                                     |                                                     | Gross Weig                                               | ght:                |         |                      |                     |                    |                      |              |        |              |
| ADDITIONA                           | AL FIELDS                                           |                                                          |                     |         |                      |                     | Supplier Reference |                      |              |        |              |
| Transport<br>Delive<br>Transpo      | Location: Aran<br>ary Terms: Tran<br>ort Terms: VTD | nco<br>sport Condition<br>: Aramco Vendor Truck Delivery |                     |         |                      |                     | Transit Directio   | un:                  |              |        |              |
| Order Iten                          | ns                                                  |                                                          |                     |         |                      |                     |                    |                      |              | Hide   | Item Details |
| Order #                             | Line No.                                            | Part # / Description                                     | Customer Part #     | Qty     | Unit                 | Need By             | Ship By            | Unit Price           | Subtotal     |        | Tax          |
| 810000015                           | 1                                                   | 123<br>GASKET D.E.26/21X2,P/N KBS002602120               | 00000005500015303   | 150.000 | EA                   | 11 Oct 2025         |                    | 30.00 SAR            | 4,500.00 SAR | 2      | 675.00 SAR   |
|                                     |                                                     | SHIPMENT STATUS                                          |                     |         |                      |                     |                    |                      |              |        |              |
|                                     |                                                     | ▼ 1. Ship Qty: 150.000 EA ①                              |                     |         |                      |                     |                    |                      |              |        | Hide Details |
|                                     |                                                     | No detail information provided.                          |                     |         |                      |                     |                    |                      |              |        |              |
|                                     |                                                     | OTHER INFORMATION                                        |                     |         |                      |                     |                    |                      | Λ.           |        |              |
|                                     |                                                     | Manufacturer Part ID: KBS 002602120                      |                     |         |                      |                     |                    |                      |              |        |              |
|                                     |                                                     |                                                          |                     |         |                      |                     |                    | Previous             | s Save       | Submit | Exit         |

#### 20. Status of the PO in "Shipped" when the Ship notice is submitted

21. View the related documents as appropriate

| Purchase Order: 810                                                                                                    | 0000015                                                                                                    |                                                                                                    | Done                                                                                                    |
|----------------------------------------------------------------------------------------------------|----------------------------------------------------------------------------------------------------|----------------------------------------------------------------------------------------------------|----------------------------------------------------------------------------------------------------|
| Create Order Confirmati                                                                                                    | ion 🔹                                                                                                    |                                                                                                    | ⊥ a                                                                                                    |
| Order Detail Order                                                                                                    | r History                                                                                                    |                                                                                                    |                                                                                                    |
| ساسرف<br>SASREF                                                                                                    | From:<br>Customer<br>Saudi Aramco Jubail Refinery Co.<br>Street 230-8890<br>Al Jubail Industrial City 35713<br>Saudi Arabia<br>Phone: +966 () (0) 13 357 2947<br>Fax: +966 () (0) 13 357 2089 | To:<br>XYZ Power Tools<br>Central<br>Riyadh 34135<br>Saudi Arabia<br>Phone:<br>Fax:<br>Email: praveen.narayanv@wipro.com | Purchase Order<br>(Shipped)<br>8100000015<br>Amount: 4,500.00 SAR<br>Version: 1<br>Track Order                                       |
| Payment Terms ()<br>0.000% 30<br>Based on Goods Receipt -30<br>Days from Doc Date<br>Contact Information<br>Supplier Address<br>XYZ Tools Private Ltd<br>Email:<br>a.janakiraman@sasref.com.sa<br>Fax:<br>Address ID: 0001009407<br>Buyer ID: 000 | 11009407                                                                                                    |                                                                                                    | Routing Status: Acknowledged<br>External Document Type: Material PO Ariba (ZAM)<br>Related Documents: SHIPNOTICE12345<br>TESTCONFIRM |
| Other Information<br>Customer VAT/Tax ID: 300<br>Party Additional ID: 000<br>View less »<br>Order Response Comment<br>TEST Comments<br>Delivery Terms: Tr                                                                                         | 1000432310003<br>11009407<br>ransport Condition                                                                                                    |                                                                                                    |                                                                                                    |

## V. Goods Receipt View

1. Receive a Notice of new Receipt as email notification when SASREF perform Goods Receipting for the shipped quantity.

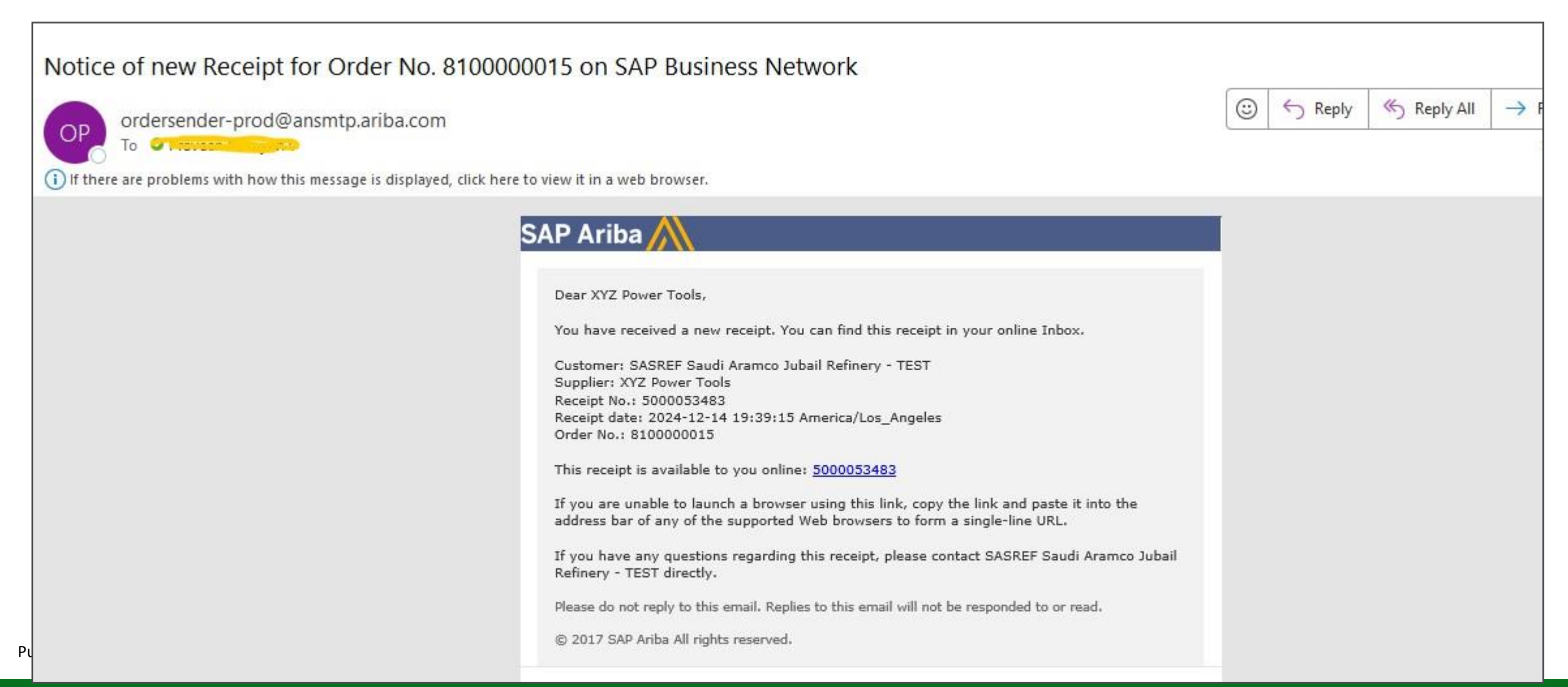

#### 2. At Ariba Home Page -> Go to "Fulfilment" tab -> Select "Goods Receipts"

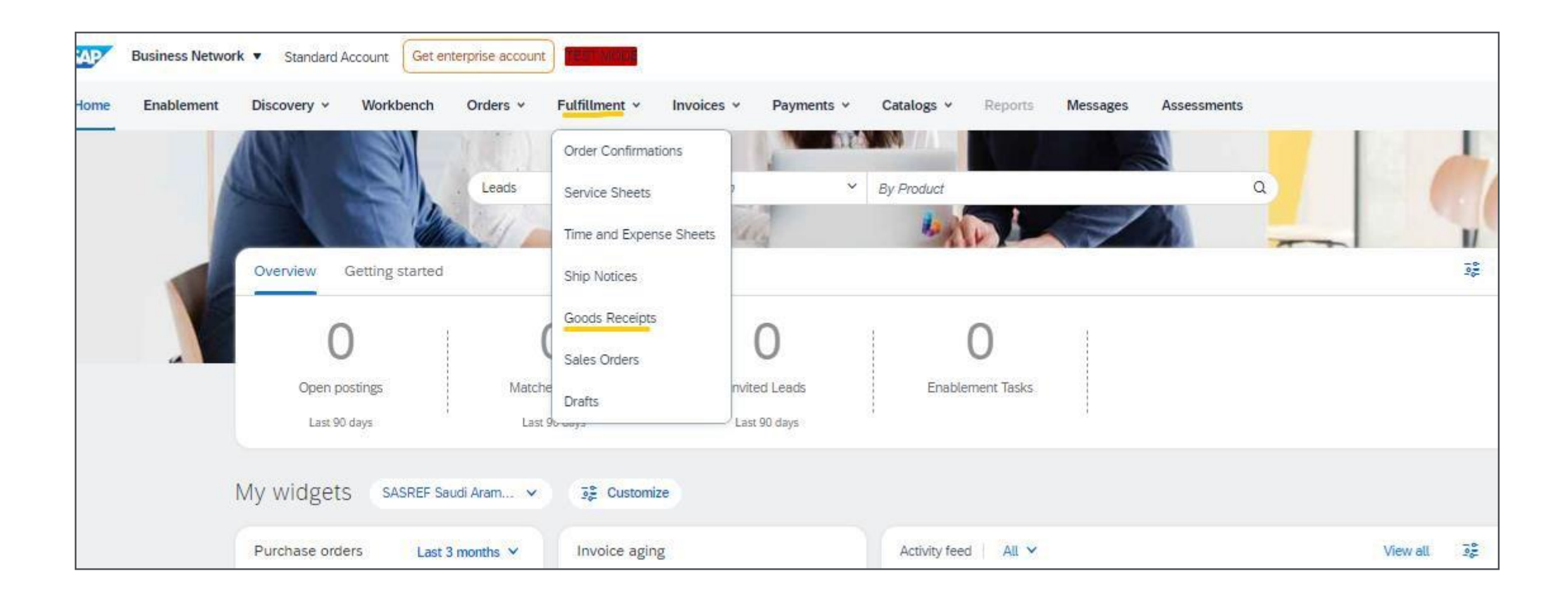

#### 3. Click on the Goods Receipt ID to see the GR details

| Go | ods Receipts        |           |                                            |                         |                |
|----|---------------------|-----------|--------------------------------------------|-------------------------|----------------|
|    | ► Search Filters    |           |                                            |                         |                |
|    | Goods Receipts (91) |           |                                            |                         | Page 1 🗸 🔊 🖬   |
|    | Receipt Number      | Reference | Customer                                   | Date                    | Routing Status |
|    | 5000053483          | 810000015 | SASREF Saudi Aramco Jubail Refinery - TEST | 15 Dec 2024 12:09:18 PM | Sent           |
|    | 5000053481          | 810000035 | SASREF Saudi Aramco Jubail Refinery - TEST | 15 Dec 2024 11:47:01 AM | Sent           |
|    | 5000053479          | 810000035 | SASREF Saudi Aramco Jubail Refinery - TEST | 15 Dec 2024 11:46:11 AM | Sent           |

#### 4. View the received quantity with GRN information

5. Click on the PO number in the "Related Documents" to raise Invoice

| Receipt: 5000053                                                                                    | 483                         |                                            |                                                                                                    |         |                  |                 |                   |                               |                                     |          |           | Done                            | Previous  |
|----------------------------------------------------------------------------------------------------|-----------------------------|--------------------------------------------|----------------------------------------------------------------------------------------------------|---------|------------------|-----------------|-------------------|-------------------------------|-------------------------------------|----------|-----------|---------------------------------|-----------|
| Print   Export cXML                                                                                 |                             |                                            |                                                                                                    |         |                  |                 |                   |                               |                                     |          |           |                                 |           |
| Detail History                                                                                      |                             |                                            |                                                                                                    |         |                  |                 |                   |                               |                                     |          |           |                                 |           |
| From:<br>SASREF Saudi Aramco Jul<br>Street 230-8890<br>Al Jubail Industrial City 35<br>Saudi Arabia | bail Refinery - TEST<br>713 |                                            | To:<br>XYZ Power Tools<br>Central<br>Riyadh 34135<br>Saudi Arabia<br>Phone:<br>Fax:<br>Email: gaz04972279 |         |                  |                 | Receip            | nt:<br>Receipt I<br>Receipt D | No.: 5000053483<br>ate: 15 Dec 2024 |          |           |                                 |           |
|                                                                                                    |                             |                                            |                                                                                                    |         |                  |                 |                   |                               |                                     |          | Ro<br>Rel | uting Status:<br>ated Documents | Sent 2    |
| Receipt Line Number                                                                                 | Order Line Number           | Part # / Description                       | Customer Part #                                                                                           | Batch # | Customer Batch # | Packing Slip ID | Packing Slip Date | Qty (Unit)                    | Delivery Address                    | Туре     | Unit Rate | Amount                          | Status    |
| Purchase Order: 8100000                                                                             | 0015 (Closed For Receivi    | ng)                                        |                                                                                                    |         |                  |                 |                   |                               |                                     |          |           |                                 |           |
| 1<br>Comments                                                                                       | 1                           | 123<br>GASKET D.E.26/21X2,P/N KBS002602120 | 00000005500015303                                                                                         |         |                  | SHIPNOTICE12345 | 11 Dec 2024       | 150.000 EA                    | Not Specified                       | Received | 30.00 SAR | 4,500.00 SAR                    | Completed |
| Receipt received on: Sund                                                                           | ay 15 Dec 2024 9:09 AM      | GMT+05:30                                  |                                                                                                    |         |                  |                 |                   |                               |                                     |          |           |                                 |           |

# VI. Material Invoice submission process

1. Receive an email notification stating the PO is ready to invoice when SASREF perform Goods Receipting for the shipped quantity.

| Order # 8100000015 is ready to invoice on SAP Business Network                                                                                                    |   |         |       |
|----------------------------------------------------------------------------------------------------|---|---------|-------|
| network_accounts@ansmtp.ariba.com <ordersender-prod@ansmtp.ariba.com></ordersender-prod@ansmtp.ariba.com>                                                                                 | 3 | ← Reply | ≪ Rej |
| i) If there are problems with how this message is displayed, click here to view it in a web browser.                                                                                      |   |         |       |
| SAP Ariba /                                                                                                    |   |         |       |
| Your order is ready to invoice.                                                                                                    |   |         |       |
| Supplier: XYZ Power Tools<br>Buyer: SASREF Saudi Aramco Jubail Refinery - TEST<br>Order #: 8100000015                                                                                     |   |         |       |
| Click the following URL to access your account.<br><u>https://service.ariba.com/Supplier.aw/ad/documentDetail?</u><br><u>community=11&amp;docPayload=00155DD16B471EDFADF7320C1DDA4159</u> |   |         |       |
| Please do not reply to this email. Replies to this email will not be responded to or read.                                                                                                |   |         |       |
|                                                                                                    |   |         |       |
| Sincerely,<br><b>The SAP Business Network Team</b><br><u>https://seller.ariba.com</u>                                                                                                    |   |         |       |

#### 2. Purchase order can be in "Received/Partially Received" status

3. Click on "Create Invoice"->"Standard Invoice"

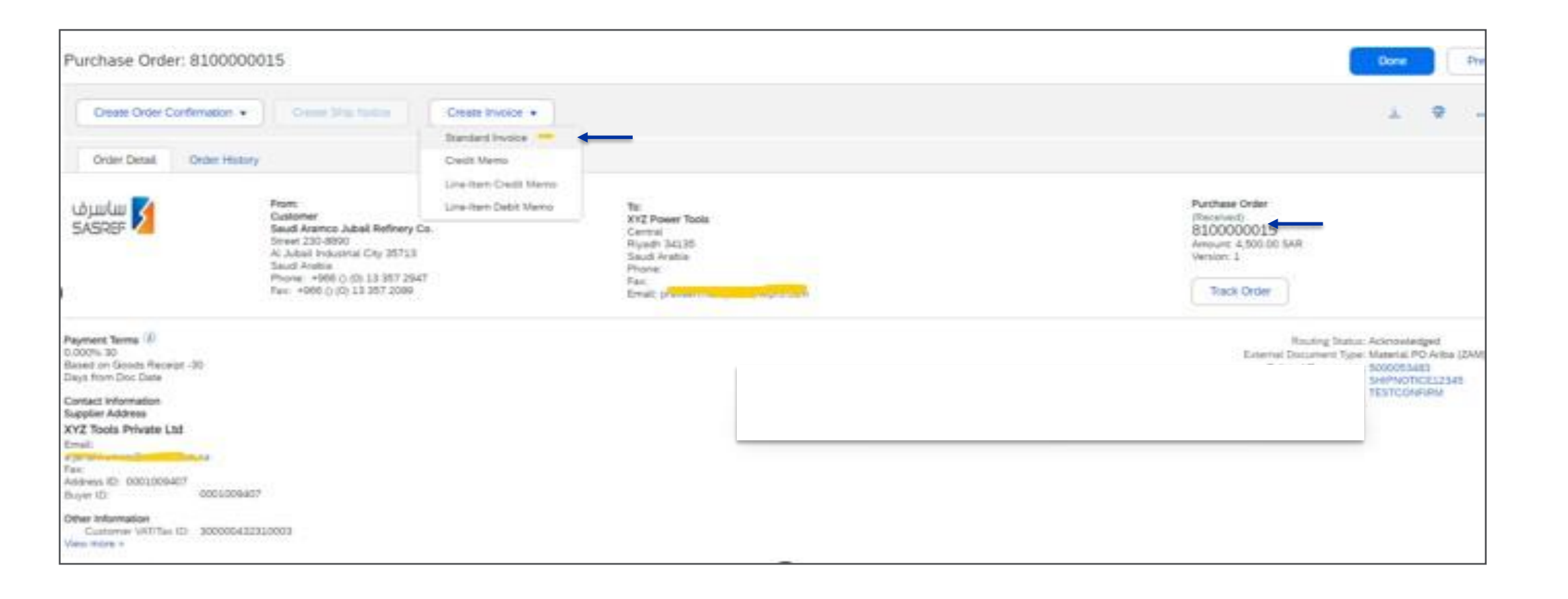

4. Key in Invoice #, Invoice Date as per Invoice and Supplier Tax ID (Mandatory)

| Business Network - Standard Account Get enterprise account                                               | 0E                                                                          |
|----------------------------------------------------------------------------------------------------|-----------------------------------------------------------------------------|
| reate Invoice                                                                                            | Update Save Exit Next                                                       |
| <ul> <li>Invoice Header</li> </ul>                                                                       | * Indicates required field Add to Header 🔻                                  |
| Summary                                                                                                  |                                                                             |
| Purchase Order: 8100000015                                                                               | Subtotal: 4,500.00 SAR<br>Total Tax: 675.00 SAR<br>Amount Due: 5,175.00 SAR |
| Invoice Date:* 16 Dec 2024                                                                               |                                                                             |
| Service Description:                                                                                     |                                                                             |
| Supplier Tax ID:*                                                                                        |                                                                             |
| Riyadh                                                                                                   |                                                                             |
| Saudi Arabia<br>Bill To: Saudi Aramco Jubail Refinery Co.                                                |                                                                             |
| Al Jubail Industrial City<br>Saudi Arabia                                                                |                                                                             |
| Payment Term                                                                                             |                                                                             |
| Discount or Penalty Term(days): 30 Percentage(%): 0.000<br>Based on Goods Receipt -30 Days from Doc Date |                                                                             |
|                                                                                                    |                                                                             |
| Additional Fields                                                                                        |                                                                             |

#### 5. Key in Service Start Date and Service End Date with Invoice Date (Mandatory)

| Remit To:                                             | XY2 Power Tools                                                                     |  |
|-------------------------------------------------------|-------------------------------------------------------------------------------------|--|
| Dil 72:                                               | Ryach<br>Saudi Arabia<br>Saudi Arabia Uty<br>Saudi Arabia                           |  |
| Payment Term<br>Discount or<br>Based on Goods Receipt | Penalty Term(stays): 30 Percentage(%): 0.000<br>-30 Days from Doc Date              |  |
| Additional Fields                                     |                                                                                     |  |
| Service Start Date:                                   |                                                                                     |  |
| Service End Date:                                     |                                                                                     |  |
| Supplier:                                             | XV2 Power Tools Customer: Saudi Aranco Jubail Refinery Co. Vew/Edit Addresses       |  |
| Bill From:                                            | Rysch ALJubal Industrial City<br>Saudi Arabia<br>XX2 Power Tools Vew/Edit Addresses |  |
|                                                       | Ryadh<br>Seudi Arabia                                                               |  |
| Tax paid through a Ta                                 | Representative                                                                      |  |
| Supplier VRT                                          | Customer VXT                                                                        |  |
| Supplier WAT/Tax ID: 1                                | Customer WAT/Tax ID: * 300000432320003                                              |  |

- 6. Key in your VAT ID in the "Supplier VAT ID" and Buyer VAT ID with SASREF VAT ID in the "Supplier VAT" section (Mandatory)
- 7. At "Additional Saudi Arabia Specific Information" section (optional)-Key in Supplier and Buyer VAT Group Id and select the Invoice transaction type (Third Party/Nominal/Export) as appropriate.

| Bit From:                   | KY2 Power Tools        |         |        |                                    |                       |                    |          |     |                           | VewEdt Addresses            |
|-----------------------------|------------------------|---------|--------|------------------------------------|-----------------------|--------------------|----------|-----|---------------------------|-----------------------------|
|                             | Riyadh<br>Saudi Arabia |         |        |                                    |                       |                    |          |     |                           |                             |
| Tax paid through a Tax      | Representative         |         |        |                                    |                       |                    |          |     |                           |                             |
| Supplier VR7                |                        |         |        | 0                                  | atomer VAT            |                    |          |     |                           |                             |
| Supplier VRT/Tax ID:*       |                        |         | _      |                                    | Customer 'sR2/Tax 10; | 300000432310003    |          |     |                           |                             |
|                             | Steppined field        |         |        |                                    |                       |                    |          |     |                           |                             |
| Additional Saudi Arabia Spe | cific information      |         |        |                                    |                       |                    |          |     |                           |                             |
| Suppler Group VAT ID        |                        |         |        |                                    | Bure Group VIT ID:    |                    |          |     |                           |                             |
| Invoice Transaction Type:   | Select v               |         |        |                                    |                       |                    |          |     |                           |                             |
|                             | fater                  |         |        |                                    |                       |                    |          |     |                           |                             |
| Add to Header +             | Third Party            |         |        |                                    |                       |                    |          |     |                           |                             |
|                             | Nominal                |         |        |                                    |                       |                    |          |     |                           |                             |
| Line Items                  | Export                 |         |        |                                    |                       |                    |          |     | 1 Line Items, 1 Included, | O Previously Fully Involced |
| Insert Line Item Options    |                        |         |        |                                    |                       |                    |          |     |                           |                             |
|                             | Tax Category:          |         |        | Shipping Documents                 | Special Handling      | Discount           |          |     |                           | Add to Included Lines       |
| No.                         | Include Ty             | pe.     | Part # | Description                        |                       | Customer Part #    | Quantity | UHR | Unit Price                | Subtotal                    |
| 1                           | <b>•</b>               | ATURIAL | 123    | GASHET D.E.29/21X2,PM K850(2902120 |                       | 000000005500015303 | 150./    | EA  | 30.00 SAR                 | 4,500.00 SAR                |

8. Click on "Add to Header"->Select "Attachment" Option

| onal Saudi Arabia Specific Information                                             |                                                         | During G                             | YAT ID:                                |          |      |                         |                       |
|------------------------------------------------------------------------------------|---------------------------------------------------------|--------------------------------------|----------------------------------------|----------|------|-------------------------|-----------------------|
| ce Transaction Type: Select V                                                      |                                                         | Buyer G                              |                                        |          |      |                         |                       |
| Add to Header 👻                                                                    |                                                         |                                      |                                        |          |      |                         |                       |
| Special Handling<br>Additional Reference Documents and Da<br>Comment<br>Attachment | es                                                      |                                      |                                        |          | 1    | L Line Items, 1 Include | d, 0 Previously Fully |
| Tax Category:                                                                      |                                                         | Shipping Documents Spe               | cial Handling Discount                 |          |      |                         | Add to Included L     |
| No. Include Tj                                                                     | pe Part #                                               | Description                          | Customer Part #                        | Quantity | Unit | Unit Price              | Subtotal              |
| 1 🔷 M                                                                              | ATERIAL 123                                             | GASKET D.E.26/21X2, P/N KBS002602120 | 00000005500015303                      | 150.4    | EA   | 30.00 SAR               | 4,500.00 SAR          |
|                                                                                    |                                                         | 1052483                              | Receipt Line #: 1                      |          |      |                         |                       |
| Receipt Details                                                                    | Receipt #: 5000                                         |                                      | Nordan-Karra Karbanki - Ka             |          |      |                         |                       |
| Receipt Details<br>Pricing Details                                                 | Receipt #: 5000<br>Price Unit: EA<br>Unit Conversion: 1 |                                      | Price Unit Quantity: 1<br>Description: |          |      |                         |                       |

9. Read and follow the Invoice attachment upload instructions and then "Choose file" -> "Add Attachment" - and attach the file and see the file name attached.

| A Diases strictly follow the suppliers involve uplead instructions as below:                                                                                              |  |  |  |  |
|----------------------------------------------------------------------------------------------------|--|--|--|--|
| <ul> <li>Prease suicity follow the suppliers involve uption instructions, as below.</li> </ul>                                                                            |  |  |  |  |
| <ol> <li>1. Ensure the invoice Includes the following details before upload:</li> </ol>                                                                                   |  |  |  |  |
| <ul> <li>a) The Correct and complete SASREF Company name.</li> </ul>                                                                                                    |  |  |  |  |
| <ul> <li>b) The Contract number, contract variance order number, or Purchase order number.</li> </ul>                                                                     |  |  |  |  |
| c) The Delivery note and bill of lading (for imported goods).                                                                                                    |  |  |  |  |
| 2. If the KSA-VAT Law applies to your invoice, Please ensure the following:                                                                                               |  |  |  |  |
| a) For vendor obligated to follow by KSA E-Invoicing regulations, Please upload the approved PDF invoice from ZATCA (KSA-Tax Authority) along with the relevant XML file. |  |  |  |  |
| <ul> <li>b) Ensure your invoice complies with the KSA-VAT requirements by including:</li> </ul>                                                                           |  |  |  |  |
| 🗼 i. Vendor VAT registration number.                                                                                                    |  |  |  |  |
| 🔺 ii. Invoice language in Arabic.                                                                                                    |  |  |  |  |
| Invoice number, date, and supply/service date.                                                                                                    |  |  |  |  |
| iv. VAT percentage and VAT amount in Saudi Riyals.                                                                                                    |  |  |  |  |
| 3. Important Note: Delays in payment caused by incorrect invoices with missing or inaccurate information are the supplier's/Vendor's responsibility                       |  |  |  |  |
| *Attachments                                                                                                    |  |  |  |  |
| The total size of all attachments cannot exceed 100MB                                                                                                    |  |  |  |  |
| Choose File No file chosen Add Attachment                                                                                                    |  |  |  |  |
| Name Size (bytes)                                                                                                    |  |  |  |  |
| Invoice.pdf 34870                                                                                                    |  |  |  |  |
| L. Delete                                                                                                    |  |  |  |  |

- 10. At "Line items" section-Select the PO line item to Invoice by ticking the Check box and ensure the icon in the "Include" column is active.
- 11. View the PO line items details such as Description, Type, Quantity, Unit, Unit Price and Subtotal
- 12. Ariba will automatically calculate tax and tax rate as set in the PO by SASREF.
- 13. Update the quantity as per Invoice in the "Quantity" field.
- 14. Click on "Update" button

| Lin    | e Items           |            |                                          |                 |                                     |                  |                                            |                                  |               | 1      | Line Items, 1 Include | ed, 0 Previously Fully Invoiced |  |
|--------|-------------------|------------|------------------------------------------|-----------------|-------------------------------------|------------------|--------------------------------------------|----------------------------------|---------------|--------|-----------------------|---------------------------------|--|
| Insert | Line Item Options | Tax Catego | ry:                                      |                 | Shipping Documents                  | Special Handling | Discount                                   |                                  |               |        |                       | Add to Included Lines           |  |
|        | No.               | Include    | Туре                                     | Part #          | Description                         | c                | Customer Part #                            |                                  | Quantity      | Unit   | Unit Price            | Subtotal                        |  |
|        | 1                 |            | MATERIAL                                 | 123             | GASKET D.E.26/21X2,P/N KBS002602120 | c                | 00000005500015303                          |                                  | 50            | EA     | 30.00 SAR             | 4,500.00 SAR                    |  |
| T      | Receipt Details   | T          | Re                                       | ceipt #: 500005 | 3483                                |                  | Receipt Line #:                            | : 1                              | T             |        |                       |                                 |  |
|        | Pricing Details   |            | Price Unit:<br>Unit Conversion:          | EA<br>1         |                                     |                  | Price Unit Quantity:<br>Description:       | 1                                |               |        |                       |                                 |  |
|        | Tax               |            | Category: *<br>Location:<br>Description: | * VAT           | $\sim$                              |                  | Taxable Amount:<br>Rate(%):<br>Tax Amount: | 4,500.00 SAR<br>15<br>675.00 SAR |               |        |                       |                                 |  |
|        |                   |            | Regime:                                  |                 | ¥                                   |                  |                                            |                                  |               |        |                       |                                 |  |
|        | Additional Fields |            |                                          |                 |                                     |                  |                                            |                                  |               |        |                       |                                 |  |
|        | taxForm           | Code: 0V   |                                          |                 |                                     |                  |                                            |                                  |               |        |                       |                                 |  |
| Ļ      | Line Item Actio   | ns 🔻 De    | lete                                     |                 |                                     |                  |                                            |                                  |               |        |                       |                                 |  |
|        |                   |            |                                          |                 |                                     |                  |                                            |                                  |               |        |                       |                                 |  |
|        |                   |            |                                          |                 |                                     |                  |                                            |                                  | $\rightarrow$ | Update | Save                  | Exit Next                       |  |
- 15. Scroll up to the top of the screen
- 16. Click on "Next" button if you do not find any errors

| Create Invoice                                                |                                                                        | U                        | pdate Save                 | Exit                |
|---------------------------------------------------------------|------------------------------------------------------------------------|--------------------------|----------------------------|---------------------|
| <ul> <li>Invoice Header</li> </ul>                            |                                                                        |                          | * Indicates required field | Add to Header 🔻     |
| Summary<br>Purchase Order: 810                                | 0000015                                                                | Subtotal: 1,500.00 SAR   |                            | View/Edit Addresses |
| Invoice #:* A                                                 | 6 Dec 2024                                                             | Amount Due: 1,725.00 SAR |                            |                     |
| Service Description:                                          | 123456                                                                 |                          |                            |                     |
| Remit To: XY<br>Riy<br>Sa                                     | Z Power Tools<br>vadh<br>udi Arabia                                    |                          |                            |                     |
| Bitt fo: Sa<br>AL<br>Sa                                       | udi Aramco Jubail Refinery Co.<br>Jubail Industrial City<br>udi Arabia |                          |                            |                     |
| Payment Term<br>Discount or Pen<br>Based on Goods Receipt -30 | alty Term(days): 30 Percentage(%): 0.000<br>0 Days from Doc Date       |                          |                            |                     |
| Additional Fields                                             | Dec 2024                                                               |                          |                            |                     |

- 17. View and validate the summary page of the Invoice
- 18. Click on "Submit" button. (Click on "Previous" button if wanted to make changes to Invoice data/Ensure the Invoice information is accurate) Please note: After submission of Invoice, if you find any mistake/incorrect info in the Invoice then inform SASREF

Buyer/contact to reject the invoice in SASREF system so that you can resubmit in Ariba.

| Create Invoice                                                                                                    |                                                                                                    |                                                                                | Prevena                    | ve Subrit | E+0 |
|----------------------------------------------------------------------------------------------------|----------------------------------------------------------------------------------------------------|--------------------------------------------------------------------------------|----------------------------|-----------|-----|
| Confirm and submit this document, it will be electronically signed acc<br>Tax Invoice                                                                                              | ording to the countries of origin and destination of invoke. The document's originate                                                                                                    | g country is Saudi Arabia. The document's destination country                  | is Saud Antoin             | 1         |     |
| Investica Novedawi ABC<br>Investica Datawi Monitay 3<br>Original Purchase Order 8100000<br>Receipt: 50000534<br>SERVICE PERIOD<br>Bant Date 1 0 Dec 2024<br>End Date 1 16 Dec 2024 | 18 Dec 2024 & 52 PM GMT+05.30<br>318<br>882                                                                                                    | Subsetat 1.500.0<br>Rotat Yac 275.0<br>Amount Date 1.725.0                     | NO SAR<br>NO SAR<br>NO SAR |           |     |
| REMIT TO:                                                                                                    | BILL TO:                                                                                                    | SUPPLIER                                                                       |                            |           |     |
| XVZ Prover Tools<br>Proposi Antonos:<br>Certual<br>Reyacht Mallin<br>Issuel Arabia<br>Tao 10 of Boppiler: 3123456                                                                  | Taudi Antenno Juliat Ralivery Co.<br>Promit Antenno<br>Direct 230-4990<br>Al Julia Instantial Cog 38713<br>Taudi Analia<br>Antenni ID: 3113<br>Phone : +998 () (0) 13 387 2947<br>Fee : +998 () (0) 13 387 2047 | XY2 Parent Tests<br>Portal Address:<br>Gental<br>Nysell 342.21<br>Small Anshis |                            |           |     |
| BILL FROM:                                                                                                    | CUSTOMER                                                                                                    |                                                                                |                            |           |     |
| JVZ Power Tools                                                                                                    | Sault Avence Adult Refinery Co.                                                                                                    |                                                                                |                            |           |     |
| Point Address                                                                                                    | Postal Address                                                                                                    |                                                                                |                            |           |     |

19. Click on "Exit" button

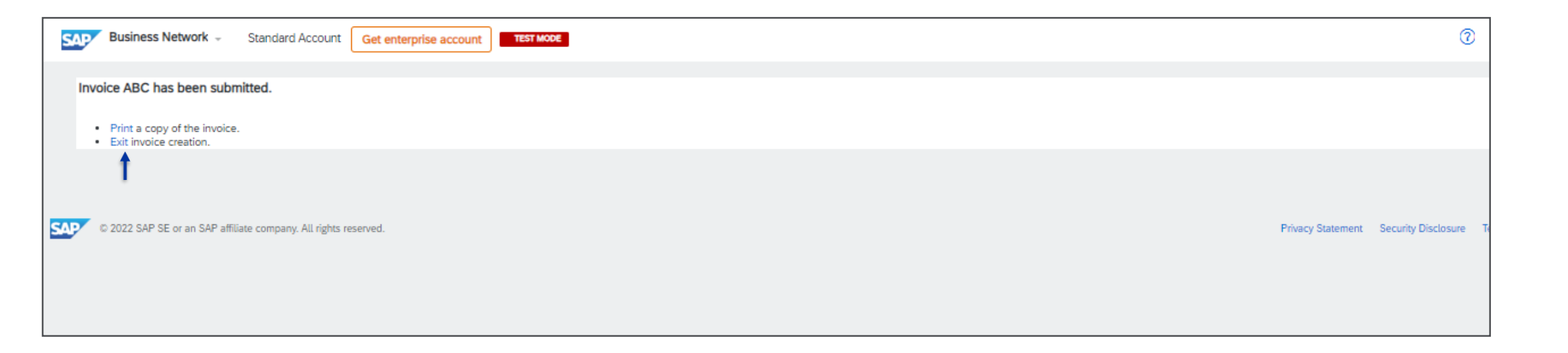

20. Receive an email notification related to the Invoice submission. Invoice in "Sent "status.

21. Click on "View Invoice" button to view the Invoice details

| network_accounts@ansmtp                                                                                             | .ariba.com <ordersender-prod@ansmtp.ariba.com></ordersender-prod@ansmtp.ariba.com>                                                                                                    |                                  | 0 2         | eply S Repl    | y All → Fo    |
|----------------------------------------------------------------------------------------------------|----------------------------------------------------------------------------------------------------|----------------------------------|-------------|----------------|---------------|
| To Other Management                                                                                                 | Boomprede understellen im Statistischen der Bestander Machtellen Bestander der Bestatistische Anteretra und Ber                                                                                                    | 500                              |             |                | N             |
| are problems with how this messag                                                                                   | ge is displayed, click here to view it in a web browser.                                                                                                    |                                  |             |                |               |
|                                                                                                    |                                                                                                    |                                  |             |                |               |
|                                                                                                    |                                                                                                    |                                  |             |                |               |
| SAP Ariba                                                                                                    |                                                                                                    |                                  |             |                |               |
| ////                                                                                                    |                                                                                                    |                                  |             |                |               |
|                                                                                                    |                                                                                                    |                                  |             |                |               |
| Your customer SASRE                                                                                                 | F Saudi Aramco Jubail Refinery - TEST updated your invoice on SAP Business Network.                                                                                                    | Click View Invoice to log        | into your S | AP Business Ne | stwork accoun |
| Your customer SASRE<br>AN11199731921-T).                                                                            | F Saudi Aramco Jubail Refinery - TEST updated your invoice on SAP Business Network. (                                                                                                    | Click <b>View Invoice</b> to log | into your S | AP Business No | etwork accoun |
| Your customer SASRE<br>AN11199731921-T).<br>Country                                                                 | F Saudi Aramco Jubail Refinery - TEST updated your invoice on SAP Business Network.                                                                                                    | Click View Invoice to log        | into your S | AP Business Ne | etwork accoun |
| Your customer SASRE<br>AN11199731921-T).<br>Country<br>Customer                                                     | F Saudi Aramco Jubail Refinery - TEST updated your invoice on SAP Business Network.                                                                                                    | Click <b>View Invoice</b> to log | into your S | AP Business Ne | etwork accoun |
| Your customer SASRE<br>AN11199731921-T).<br>Country<br>Customer<br>Invoice number                                   | F Saudi Aramco Jubail Refinery - TEST updated your invoice on SAP Business Network.                                                                                                    | Click <b>View Invoice</b> to log | into your S | AP Business Ne | etwork accoun |
| Your customer SASRE<br>AN11199731921-T).<br>Country<br>Customer<br>Invoice number<br>Invoice Status                 | F Saudi Aramco Jubail Refinery - TEST updated your invoice on SAP Business Network.<br>SA<br>SASREF Saudi Aramco Jubail Refinery - TEST<br>ABC<br>Sent                                                                                               | Click <b>View Invoice</b> to log | into your S | AP Business Ne | etwork accoun |
| Your customer SASRE<br>AN11199731921-T).<br>Country<br>Customer<br>Invoice number<br>Invoice Status<br>Description: | <ul> <li>F Saudi Aramco Jubail Refinery - TEST updated your invoice on SAP Business Network.</li> <li>SA</li> <li>SASREF Saudi Aramco Jubail Refinery - TEST</li> <li>ABC</li> <li>Sent</li> <li>This document has been digitally signed.</li> </ul> | Click <b>View Invoice</b> to log | into your S | AP Business Ne | etwork accoun |

22. Purchase Order will be in "Invoiced/Partially Invoiced" Status as per the quantity/value invoiced

| Purchase Order: 810                                                                                                    | 0000015                                                                                                    |                                                                                                 | Done                                                                                                    |
|----------------------------------------------------------------------------------------------------|----------------------------------------------------------------------------------------------------|-------------------------------------------------------------------------------------------------|----------------------------------------------------------------------------------------------------|
| Create Order Confirmat                                                                                                    | ion  Create Ship Notice Create Invoice                                                                                                    |                                                                                                 |                                                                                                    |
| Order Detail Orde                                                                                                    | r History                                                                                                    |                                                                                                 |                                                                                                    |
| ساسرف<br>SASREF                                                                                                    | From:<br>Customer<br>Saudi Aramco Jubail Refinery Co.<br>Street 230-8890<br>Al Jubail Industrial City 35713<br>Saudi Arabia<br>Phone: +966 () (0) 13 357 2947<br>Fax: +966 () (0) 13 357 2089 | To:<br>XYZ Power Tools<br>Central<br>Riyadh 34135<br>Saudi Arabia<br>Phone:<br>Fax:<br>Email: 1 | Purchase Order<br>(Partially Invoiced)<br>8100000015<br>Amount: 4,500.00 SAR<br>Version: 1<br>Track Order                                               |
| Payment Terms ()<br>0.000% 30<br>Based on Goods Receipt -30<br>Days from Doc Date<br>Contact Information<br>Supplier Address<br>XYZ Tools Private Ltd<br>Email:<br>Discriminanter Concornese<br>Fax:<br>Address ID: 0001009407<br>Buser ID: 0001 | 1009407                                                                                                    |                                                                                                 | Routing Status: Acknowledged<br>External Document Type: Material PO Ariba (ZAM)<br>Related Documents: ABC<br>5000053483<br>SHIPNOTICE12345<br>More(1) » |
| Other Information<br>Customer VAT/Tax ID: 300<br>View more »                                                                                                    | 0000432310003                                                                                                    |                                                                                                 |                                                                                                    |

## 3. Partial confirmation of Material Purchase Order

- 1. Open the Purchase Order
- 2. Click on "Update Line items" button

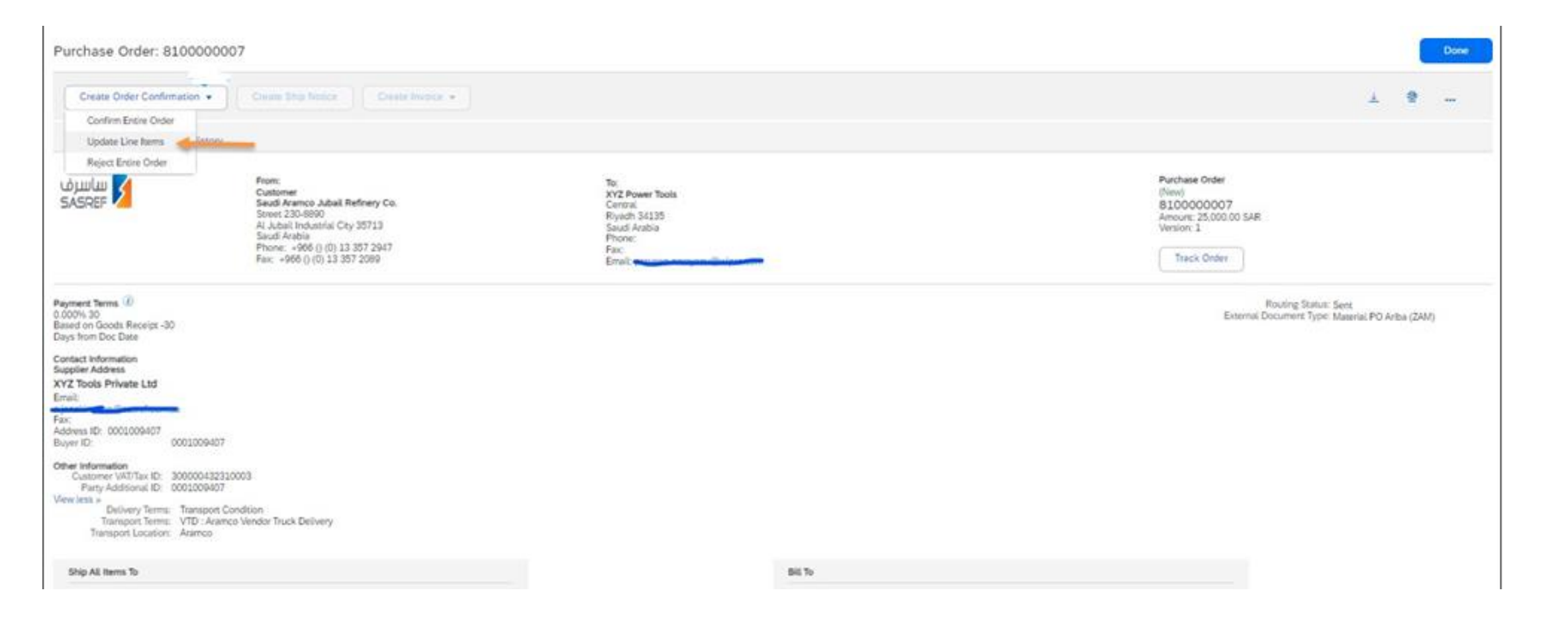

### **Partial confirmation of Material Purchase Order**

#### □ Partial confirmation of the material PO can be:

A. Confirmation of partial quantity in a PO line item

B. Confirmation of the Partial line/few lines (i.e., not all line items) in the PO

#### A. Confirmation of partial quantity in a PO line item

1. Update the partial quantity in the "Confirm" field

2. Click on "Details" button

| Line l | tems                                |                   |          |              |              |            |               |            |
|--------|-------------------------------------|-------------------|----------|--------------|--------------|------------|---------------|------------|
| Line # | Part # / Description                | Customer Part #   | Туре     | Qty (Unit)   | Need By      | Unit Price | Subtotal      | Tax        |
| 1      |                                     | 00000002200007546 | Material | 100.000 (EA) | 11 Oct 2024  | 125.00 SAR | 12,500.00 SAR | 625.00 SAR |
|        | SHT PLT SLD MET A283GRC 2000X1000 2 | MM                |          |              |              |            |               |            |
|        | Current Order Status                |                   |          |              |              |            |               |            |
|        | 100.000 Unconfirmed                 |                   |          |              |              |            |               |            |
|        | Confirm: 7                          |                   | Reject:  |              | (            | Details 0  |               |            |
|        | Attachments:                        |                   |          |              |              |            |               |            |
|        | Name                                | Size (bytes)      |          |              | Content Type |            |               |            |
|        |                                     |                   |          | No items     |              |            |               |            |
|        |                                     |                   |          |              |              |            |               |            |

## Partial confirmation of Material Purchase Order

- 3. Provide the shipping date in the "Est.Shipping Date" field (optional)
- 4. Provide the Delivery date in the "Est.Delivery Date" field (Mandatory) and provide your comments in "Comments" field(optional).
- 5. Click on "Ok" button

|          |                                                                               |                                                                                                    |                         |             |         |            | ок            | Cancel     |
|----------|-------------------------------------------------------------------------------|----------------------------------------------------------------------------------------------------|-------------------------|-------------|---------|------------|---------------|------------|
| Line No. | Part # / Description                                                          | Qty                                                                                                    | Unit                    | Need By     | Ship By | Unit Price | Subtotal      | Тах        |
| 1        | SHT PLT SLD MET A283GRC 2000X1000 2MM<br>New Order Status: <b>7 Confirmed</b> | 100.000                                                                                                   | EA                      | 11 Oct 2024 |         | 125.00 SAR | 12,500.00 SAR | 625.00 SAR |
|          |                                                                               | Est. Shipping Date:                                                                                       | <b>H</b>                |             |         |            |               |            |
|          |                                                                               | Est. Delivery Date:*                                                                                      | <b>H</b>                |             |         |            |               |            |
|          |                                                                               | Unit Price: 12                                                                                            | 0.00 SAR                |             |         |            |               |            |
|          |                                                                               | Price Unit Quantity:* 1                                                                                   |                         | ]           |         |            |               |            |
|          |                                                                               | Unit Conversion:* 1                                                                                       |                         |             |         |            |               |            |
|          |                                                                               | Price Unit:* EA                                                                                           |                         | ]           |         |            |               |            |
|          |                                                                               | Supplier Part:<br>Auxiliary Part ID:<br>Manufacturer Part ID:<br>Manufacturer Name:<br>Supplier Batch ID: |                         |             |         |            |               |            |
|          |                                                                               | Comments:                                                                                                 |                         |             |         |            |               |            |
|          |                                                                               | Description: SHT                                                                                          | PLT SLD MET A283GRC 200 | 10X1000 2MM |         |            |               |            |
|          |                                                                               | Subtotal: () 875.                                                                                         | 00 SAR                  |             |         |            |               |            |

## Partial confirmation of Material Purchase Order

#### B. Confirmation of partial /few lines (not all the PO line item) of the PO line item

Update the quantity in the "Confirm" field of the line item to be confirmed
 Click on "Details" button and proceed with next steps.

| Line   | toppe                                                             |                   |          |              |              |              |               |            |
|--------|-------------------------------------------------------------------|-------------------|----------|--------------|--------------|--------------|---------------|------------|
| Line i | tems                                                              |                   |          |              |              |              |               |            |
| Line # | Part # / Description                                              | Customer Part #   | Туре     | Qty (Unit)   | Need By      | Unit Price   | Subtotal      | Tao        |
| 1      |                                                                   | 00000002200007546 | Material | 100.000 (EA) | 11 Oct 2024  | 125.00 SAR   | 12,500.00 SAR | 625.00 SAR |
|        | SHT PLT SLD MET A283GRC 2000                                      | X1000 2MM         |          |              |              |              |               |            |
|        | Current Order Status                                              |                   |          |              |              |              |               |            |
|        | <ul> <li>100.000 Unconfirmed</li> </ul>                           |                   |          |              |              |              |               |            |
|        | Confirm:                                                          |                   | Reject:  | ]            |              | Details      |               |            |
|        | Attachments:                                                      |                   |          |              |              |              |               |            |
|        | Name                                                              | Size (bytes)      |          |              | Content Type |              |               |            |
|        |                                                                   |                   |          | No items     |              |              |               |            |
|        | Choose File No file chosen The total size of all attachments cann | Add Attachment    |          |              |              |              |               |            |
| 2      |                                                                   | 00000002200007546 | Material | 100.000 (EA) | 11 Oct 2024  | 125.00 SAR   | 12,500.00 SAR | 625.00 SAR |
|        | SHT PLT SLD MET A283GRC 2000                                      | X1000 2MM         |          |              |              |              |               |            |
|        | Current Order Status                                              |                   |          |              |              |              |               |            |
|        | 100.000 Unconfirmed                                               |                   |          |              |              | $\leftarrow$ |               |            |
|        | Confirm: 100                                                      |                   | Reject:  | ]            |              | Details      |               |            |
|        | Attachments:                                                      |                   |          |              |              |              |               |            |
|        | Name                                                              | Size (bytes)      |          | Noitome      | Content Type |              |               |            |
|        |                                                                   |                   |          | ino items    |              |              |               |            |

## 4. Rejection of entire Material Purchase Order

- 1. Open the Purchase Order in "New" status
- 2. Click on "Reject Entire Order" button

| Purchase Order: 8100                                                               | 0000011                                                                                                    |                                                                                               | Done                                                                      |
|------------------------------------------------------------------------------------|----------------------------------------------------------------------------------------------------|-----------------------------------------------------------------------------------------------|---------------------------------------------------------------------------|
| Crease Order Confernatio                                                           | et • Course Diris Marine Course Dening +                                                                                                    |                                                                                               | 1                                                                         |
| Confirm Entire Order                                                               | ←                                                                                                    |                                                                                               |                                                                           |
| Update Line Items                                                                  | Intory                                                                                                    |                                                                                               |                                                                           |
| Reject Entire Order                                                                | 1                                                                                                    |                                                                                               | Bastan Oda                                                                |
| SASREF                                                                             | Customer<br>Saut Avence Jubal Refinery Co.<br>Storet 230-8900<br>Al Jubal Vetantial Chy 15713<br>Saut Arabia<br>Phone: +966 () (0) 13 357 2947<br>Fax: +966 () (0) 13 357 2089 | NV.<br>XVZ Power Taols<br>Contrat<br>Riyach 34135<br>Soucil Anatoa<br>Phone:<br>Fan:<br>Email | Direct<br>8100000011<br>Amount: 4,500.00 SAR<br>Version: 1<br>Track Order |
| Payment Terms. 1<br>0.000% 30<br>Based on Goods Receipt -30<br>Days from Doc Date  |                                                                                                    |                                                                                               | Routing Statust: Sent<br>External Document 7(on: Material PD Ariba (24M)  |
| Contact Information<br>Supplier Address<br>XYZ Tools Private Ltd<br>Email:<br>has. |                                                                                                    |                                                                                               |                                                                           |
| Euyer ID: 0001009407                                                               | 006407                                                                                                    |                                                                                               |                                                                           |
| Other Information<br>Customer WIDTan Et: 3000<br>Party Additional Et: 0000         | 00432310003                                                                                                    |                                                                                               |                                                                           |
| Vew lass +<br>Dolivery Terms Terms Terms VT<br>Transport Terms VT                  | mport Condition<br>D: Avando Vendor Truck Delivery<br>enco                                                                                                    |                                                                                               |                                                                           |
| Ship All thems To                                                                  |                                                                                                    | 80.76                                                                                         |                                                                           |

### Rejection of Entire Material Purchase Order

- 3. Provide the rejection confirmation number in the "Confirmation #" field.
- 4. Select the reason for rejection from the drop downlist in the "Rejection Reason" field

| Purchase Order: 8100                                                                                                    | 000011                                                                                                    |                                                                                                    | Done                                                                                      |
|----------------------------------------------------------------------------------------------------|----------------------------------------------------------------------------------------------------|----------------------------------------------------------------------------------------------------|-------------------------------------------------------------------------------------------|
| Create Order Confirmation                                                                                                    | • • Crease Ship Notice Create Invoice •                                                                                                    |                                                                                                    | ± ₫                                                                                       |
| Order Detail Order H                                                                                                    | listory                                                                                                    |                                                                                                    |                                                                                           |
| ساسرف<br>SASREF                                                                                                    | From:<br>Customer<br>Saudi Aramco Jubail Refinery Co.<br>Street 230-8890<br>Al Jubail Industrial City 35713<br>Saudi Arabia<br>Phone: +966 () (0) 13 357 2947<br>Fax: +966 () (0) 13 357 2089 | REJECT ENTIRE ORDER<br>Order Confirmation Number:<br>Confirmation #: REJFULLP01                                                                                                    | Purchase Order<br>(New)<br>8100000011<br>Amount 4.500.00 SAR<br>Version: 1<br>Track Order |
| Payment Terms ()<br>0.000% 30<br>Based on Goods Receipt -30<br>Days from Doc Date<br>Contact Information<br>Supplier Address<br>XYZ Tools Private Ltd<br>Email:<br>Address ID: 0001009407<br>Buyer ID: 00010 | 109407                                                                                                    | Rejection Reason:       Please Select         Comments:       Please Select         Duplicate Order       Incorrect Delivery Date         Incorrect Description       Incorrect Price         Incorrect Supplier Code Ligad       Incel | Routing Status: Sent<br>External Document Type: Material PO Ariba (ZAM)                   |
| Other Information<br>Customer VAT/Tax ID: 30000<br>Party Additional ID: 00010<br>View less »<br>Delivery Terms: Tran<br>Transport Terms: VTD<br>Transport Location: Arar                                     | 00432310003<br>09407<br>Isport Condition<br>9 : Aramco Vendor Truck Delivery<br>mco                                                                                                    | Incorrect Suppuer Code Used<br>Incorrect UOM<br>Not our Product Line<br>Unable to Supply Item(s)<br>Other                                                                                                    |                                                                                           |
| Ship All Items To                                                                                                    |                                                                                                    | Dik IU                                                                                                    |                                                                                           |

### Rejection of Entire Material Purchase Order

- 5. Key in your comments for rejection in the "Comments" field.
- 6. Click on "Reject Order" button

| urchase Order: 81                                                                                                    | 00000011                                                                                                    |                                                                                                    | Done                                                                    |
|----------------------------------------------------------------------------------------------------|----------------------------------------------------------------------------------------------------|----------------------------------------------------------------------------------------------------|-------------------------------------------------------------------------|
| Create Order Confirma                                                                                                    | tion • Crease Ship Notice Crease Invoice •                                                                                                    |                                                                                                    | ± @                                                                     |
| Order Detail Orde                                                                                                    | er History                                                                                                    |                                                                                                    |                                                                         |
| ASREF                                                                                                    | From:<br>Customer<br>Saudi Aramco Jubail Refinery Co.<br>Street 230-8890<br>Al Jubail Industrial City 35713<br>Saudi Arabia<br>Phone: +966 () (0) 13 357 2947<br>Fax: +966 () (0) 13 357 2089 | REJECT ENTIRE ORDER         Order Confirmation Number:         Confirmation #:         REJFULLPO1         Rejection Reason:         Duplicate Order         Comments:         Purchase order already received. | Routing Status: Sent<br>External Document Type: Material PO Ariba (ZAM) |
| vs from Doc Date<br>ntact Information<br>aplier Address<br>inakiraman@sasref.com.sa<br>dress ID: 0001009407<br>yer ID: 00                             | 01009407                                                                                                    | Reject Order Cancel                                                                                                    |                                                                         |
| Her Information<br>Customer VAT/Tax ID: 30<br>Party Additional ID: 00<br>w less »<br>Delivery Terms: '<br>Transport Terms: '<br>Transport Location: ' | 0000432310003<br>01009407<br>Transport Condition<br>TTD : Aramico Vendor Truck Delivery<br>Aramico                                                                                            |                                                                                                    |                                                                         |

### Rejection of Entire Material Purchase Order

#### 7. Purchase Order moves to "Rejected" status

| Purchase Order: 8100                                                                                                    | 0000011                                                                                                    |                                                                                                    | Done                                                                                            |
|----------------------------------------------------------------------------------------------------|----------------------------------------------------------------------------------------------------|----------------------------------------------------------------------------------------------------|-------------------------------------------------------------------------------------------------|
| Create Order Confirmation                                                                                                    | on 🔹 Create Ship Notice Create Invoice 🔹                                                                                                    |                                                                                                    | <u>↓</u> a                                                                                      |
| Order Detail Order                                                                                                    | History                                                                                                    |                                                                                                    |                                                                                                 |
| ساسرف<br>SASREF 🔰                                                                                                    | From:<br>Customer<br>Saudi Aramco Jubail Refinery Co.<br>Street 230-8890<br>Al Jubail Industrial City 35713<br>Saudi Arabia<br>Phone: +966 () (0) 13 357 2947<br>Fax: +966 () (0) 13 357 2089 | To:<br>XYZ Power Tools<br>Central<br>Riyadh 34135<br>Saudi Arabia<br>Phone:<br>Fax:<br>Email: praveen.narayanv@wipro.com | Purchase Order<br>(Rejected)<br>8100000011<br>Amount: 4.500.00 SAR<br>Version: 1<br>Track Order |
| Payment Terms<br>0.000% 30<br>Based on Goods Receipt -30<br>Days from Doc Date                                                                                      |                                                                                                    |                                                                                                    | Routing Status: Acknowledged<br>External Document Type: Material PO Ariba (ZAM)                 |
| Contact Information<br>Supplier Address<br>XYZ Tools Private Ltd<br>Email:<br>a.janakiraman@sasref.com.sa<br>Fax:<br>Address ID: 0001009407<br>Buyer ID: 0001       | 1009407                                                                                                    |                                                                                                    |                                                                                                 |
| Other Information<br>Customer VAT/Tax ID: 3000<br>Party Additional ID: 0001<br>View less »<br>Delivery Terms: Tra<br>Transport Terms: VT<br>Transport Location: Are | 000432310003<br>1009407<br>ansport Condition<br>TD : Aramco Vendor Truck Deëvery<br>amco                                                                                                    |                                                                                                    |                                                                                                 |
| Ship All Items To                                                                                                    |                                                                                                    | Bill To                                                                                                    |                                                                                                 |

# 5. Rejection of Partial Material Purchase Order

- A material purchase order can be partially rejected by providing the partial quantity for rejection in the "Reject" field at the PO line item.
- 2. Click on "Create Order Confirmation" -> Update Line Items

| Purchase Order: 8100                                                                                                    | 000010                                                                                                    |                                                                                                  | Done                                                                                       |
|----------------------------------------------------------------------------------------------------|----------------------------------------------------------------------------------------------------|--------------------------------------------------------------------------------------------------|--------------------------------------------------------------------------------------------|
| Crease Order Conference<br>Confere Entire Order<br>Update Une Nerrs                                                              | Const Dig Seller Const Seller +                                                                                                    |                                                                                                  | 1 • -                                                                                      |
| Rijes Eröre Orde<br>Gjuzilar<br>SASREF                                                                                           | Prant,<br>Customer<br>Savol Avanco Adual Buttowy Ca.<br>Scoret 200-8600<br>A: Adual Induzinia City 25713<br>Saud Arabia<br>Phone: +866 () (0) 13 267 2967<br>Fac: +866 () (0) 13 257 2969 | To:<br>X12 Present Tools<br>Central<br>Riyolch 34:135<br>Saudi Acobie<br>Phone:<br>Fac:<br>Emsil | Parchate Order<br>(New)<br>81000000010<br>Arount 18360.00 SAR<br>Version: 1<br>Track Order |
| Payment Series (8)<br>0.000% 30<br>Blanet on Goods Receipt -30 Days                                                              | from Doc Date                                                                                                    |                                                                                                  | Rouding Status: Sant<br>External Distances, Type: Mataria: PO Arba: (2444)                 |
| Cureact Number<br>4600000363                                                                                                    |                                                                                                    |                                                                                                  |                                                                                            |
| Contact Information<br>Supplier Address<br>XYZ Tools Private Ltd<br>Email<br>For:<br>Address ID: SOCIODARI7<br>Biojen ID: 000100 | 9407                                                                                                    |                                                                                                  |                                                                                            |
| Other Information<br>Customer VASTas ID: 20000<br>Party Additional ID: 00010<br>Versi Intl. >                                    | 642220013<br>69407                                                                                                    |                                                                                                  |                                                                                            |

-

- 3. After providing the Order confirmation Header details-At Material PO line items-> Update the Quantity to be rejected in the "Reject" field.
- 4. Click on "Details" button

| Line   | Items                                     |                   |           |             |            |              |               |         |
|--------|-------------------------------------------|-------------------|-----------|-------------|------------|--------------|---------------|---------|
| Line # | Part # / Description                      | Customer Part #   | Туре      | Qty (Unit)  | Need By    | Unit Price   | Subtotal      |         |
| 1      | PCKNG C GRAPH DISP 19MM 6.05M             | 00000002200008184 | Material  | 10.000 (RO) | 8 Dec 2025 | 1,856.00 SAR | 18,560.00 SAR | 2,784.0 |
|        | Current Order Status  I 0.000 Unconfirmed |                   |           |             |            |              |               |         |
|        | Confirm:                                  |                   | Reject: 4 |             | (          | Details 🕕    |               |         |
|        |                                           |                   |           |             |            |              |               |         |

- 5. Select the reason for rejection from the drop-down list in the "Rejection Reason" field.
- 6. Key in your comments in "Comments" field.
- 7. Click on "Ok" button

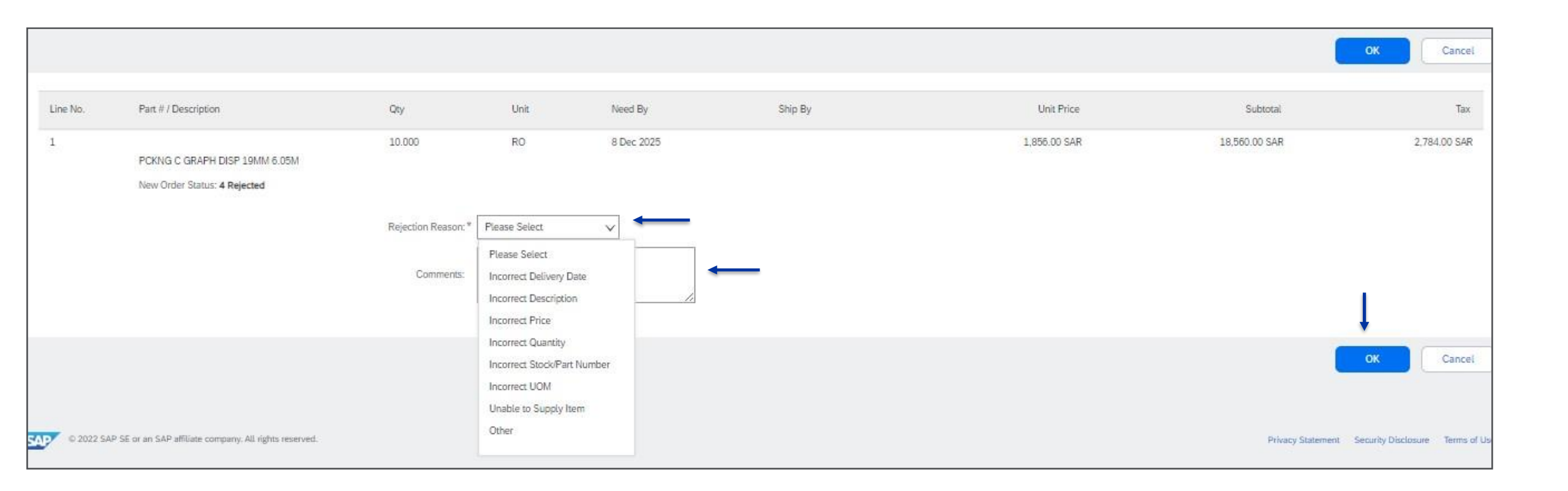

## 6.Edit the Ship Notice

A submitted ship notice (before the Goods Received) can be edited/update and resubmitted if the data found is incorrect/wrongly submitted.

1. At Ariba Home Page -> Go to "Fulfillment" tab -> Select "Ship Notices"

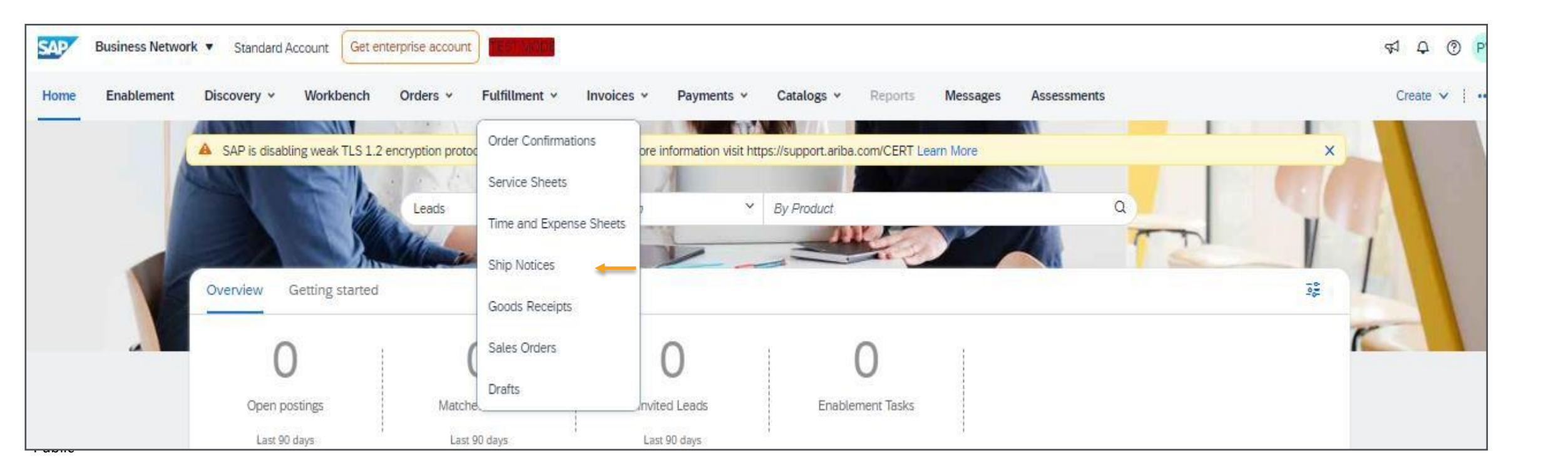

#### 2. Click on the Ship Notice Number to be Edited/modified

| S/   | Business Network - Standar                   | d Account Get enterprise account TEST MODE |                 |            |                         |                   |                  | E ? PV             |
|------|----------------------------------------------|--------------------------------------------|-----------------|------------|-------------------------|-------------------|------------------|--------------------|
| Hor  | ne Enablement Discovery $\vee$               | Workbench Orders V Fulfillment V Invoid    | es 🗸 Payments 🗸 | Catalogs ∨ | More $ \smallsetminus $ |                   |                  | Create 🗸 🛄         |
| Ship | Notices                                      |                                            |                 |            |                         |                   |                  |                    |
|      |                                              |                                            |                 |            |                         |                   |                  |                    |
|      | Search Filters                               |                                            |                 |            |                         |                   |                  |                    |
|      | Chip Noticos (119)                           |                                            |                 |            |                         |                   |                  | Page 1 N           |
|      | Ship Notices (116)                           |                                            |                 |            |                         |                   |                  | Fage 1 V           |
|      | Packing Slip ID                              | Customer                                   | Ord             | er#        | Date                    | Completion Status | Receipt Status 4 | Ship Notice Status |
| ,    | <ul> <li>Ship Notice Status: (99)</li> </ul> |                                            |                 |            |                         |                   |                  |                    |
|      | 70A 🔶                                        | SASREF Saudi Aramco Jubail Refinery - TEST | 810             | 0000071    | 29 Dec 2024 2:13:48 PM  |                   |                  |                    |
|      | 20A                                          | SASREF Saudi Aramco Jubail Refinery - TEST | 810             | 0000071    | 29 Dec 2024 2:11:59 PM  |                   |                  |                    |
|      | 65765 @                                      | SASREF Saudi Aramco Jubail Refinery - TEST | 450             | 0003865    | 4 Dec 2024 1:38:06 PM   |                   |                  |                    |
|      | SN                                           | SASREF Saudi Aramco Jubail Refinery - TEST | 450             | 0003814    | 19 Nov 2024 11:57:37 AM |                   |                  |                    |
|      | 3813S                                        | SASREF Saudi Aramco Jubail Refinery - TEST | 450             | 0003813    | 19 Nov 2024 11:51:43 AM |                   |                  |                    |
|      | ASN4744                                      | SASREF Saudi Aramco Jubail Refinery - TEST | 420             | 0004744    | 14 Nov 2024 12:56:08 PM |                   |                  |                    |
| _    | ASNI                                         | SASPEE Soudi Aramoo Jubail Polinooy TEST   | 450             | 0002750    | 28 Oct 2024 1-21-07 PM  |                   |                  |                    |

#### 3. Click on "Edit" button

| Ship Notice: 70A                                           | Done                                                                   |
|------------------------------------------------------------|------------------------------------------------------------------------|
| Cancel Edit Print Export cXML                              |                                                                        |
| Detail History                                             |                                                                        |
|                                                            |                                                                        |
| SHIP FROM                                                  | DELIVER TO                                                             |
| XYZ Power Tools                                            | Main Warehouse                                                         |
| Postal Address:<br>Central<br>Riyadh 34135<br>Saudi Arabia | Postal Address:<br>Jubail<br>31961<br>Saudi Arabia<br>Address ID: 1000 |
| SHIPPING                                                   |                                                                        |
| Packing Slip ID: 70A                                       | 70A<br>Related Documents: R100000071                                   |
| Notice Date: 29 Dec 2024                                   | 810000071                                                              |
| Service Level:                                             | TRACKING                                                               |
| Requested Delivery Date:                                   | Tracking information not provided.                                     |
| Ship Notice Type: Actual<br>Actual Shipping Date:          | STATUSES BASED ON GOODS RECEIPT                                        |
| Actual Delivery Date: 20 Dec 2024 12:00-00 RM              | Completion Status: None                                                |

### **Edit the Ship Notice**

- 4. View the Edit Ship Notice screen
- 5. Update the Ship Notice information in the relevant fields.
- 6. Click on "Next" button and then "Submit" button.

| dit Ship Notice.                                                                                                    |                |                | Save Exit Next |
|----------------------------------------------------------------------------------------------------|----------------|----------------|----------------|
| * Indicates required field                                                                                                    |                |                |                |
| SHIP FROM                                                                                                    |                | DELIVER TO     |                |
| XYZ Power Tools                                                                                                    | Update Address | Main Warehouse | Update Address |
| Riyadh<br>Saudi Arabia                                                                                                    |                | Saudi Arabia   |                |
| ▼ Ship Notice Header                                                                                                    |                |                |                |
| SHIPPING<br>Ship Notice Number: 70A<br>Ship Notice Type * Actual<br>Shipping Date:<br>Delivery Date: * 30 Dec 2024<br>Comments:<br>Delivery Terms: Transport Condition<br>Transport Terms: VTD : Aramco Vendor Truck Delivery<br>Transport Location: Aramco |                | Carrier Name:  |                |
| ATTACHMENTS                                                                                                    |                |                |                |
| Name Size (bytes)                                                                                                    | No items       | Content Type   |                |

## 7.Cancel the Ship Notice

- In certain circumstances, you can cancel a ship notice that you've submitted. A supplier can cancel a submitted ship notice for business or technical reasons, where the goods were not yet fully received.
- If your order is in received or invoiced status, ship notice cannot be cancelled.
- 1. Open the Ship Notice and Click on "Cancel" button

| Ship Notice: 20A                                                       | Done                                                                   |
|------------------------------------------------------------------------|------------------------------------------------------------------------|
| Cancel Edit Print Export cXML Detail History                           |                                                                        |
|                                                                        |                                                                        |
| SHIP FROM                                                              | DELIVER TO                                                             |
| XYZ Power Tools                                                        | Main Warehouse                                                         |
| Postal Address:<br>Central<br>Riyadh 34135<br>Saudi Arabia             | Postal Address:<br>Jubail<br>31961<br>Saudi Arabia<br>Address ID: 1000 |
| SHIPPING<br>Packing Slip ID: 20A                                       | Related Documents: 810000071                                           |
| Notice Date: 29 Dec 2024                                               | TRACKING                                                               |
| Service Level:                                                         | Tracking information not provided.                                     |
| Requested Delivery Date:<br>Ship Notice Type: Actual                   | STATUSES BASED ON GOODS RECEIPT                                        |
| Actual Shipping Date:<br>Actual Delivery Date: 31 Dec 2024 12:00:00 PM | Completion Status: None<br>Receipt Status: None                        |

## **Cancel the Ship Notice**

- 2. View the message "Are you sure you want to cancel this ship notice?
- 3. Click on "Yes" button

|                                                   | Done | Previous | ] |
|---------------------------------------------------|------|----------|---|
| Cancel Ship Notice?                               |      |          |   |
| Are you sure you want to cancel this ship notice? |      |          |   |
|                                                   | Done | Previous |   |

• Ship Notice in "Canceled" status

| Ship Notices (2)           |                                            |           |                        |                   |                  |                    |  |  |  |
|----------------------------|--------------------------------------------|-----------|------------------------|-------------------|------------------|--------------------|--|--|--|
| Packing Slip ID            | Customer                                   | Order #   | Date                   | Completion Status | Receipt Status 4 | Ship Notice Status |  |  |  |
| ► Ship Notice Status: (1)  | )                                          |           |                        |                   |                  |                    |  |  |  |
| ▼ Ship Notice Status: Cano | ▼ Ship Notice Status: Canceled (1)         |           |                        |                   |                  |                    |  |  |  |
| 20A                        | SASREF Saudi Aramco Jubail Refinery - TEST | 810000071 | 29 Dec 2024 2:11:59 PM |                   |                  | Canceled           |  |  |  |
|                            |                                            |           |                        |                   |                  |                    |  |  |  |

Supplier can submit the line level credit Invoice against the submitted/approved/paid original Invoice:

- 1. At Ariba Home Page- > Go to the "Invoices" tab -> Click on "Invoices" option
- 2. Key in the Invoice number in the "Invoice number" field to retrieve the invoice.
- 3. Click on "Apply" button
- 4. Click on the Invoice Number against which Credit should be raised.

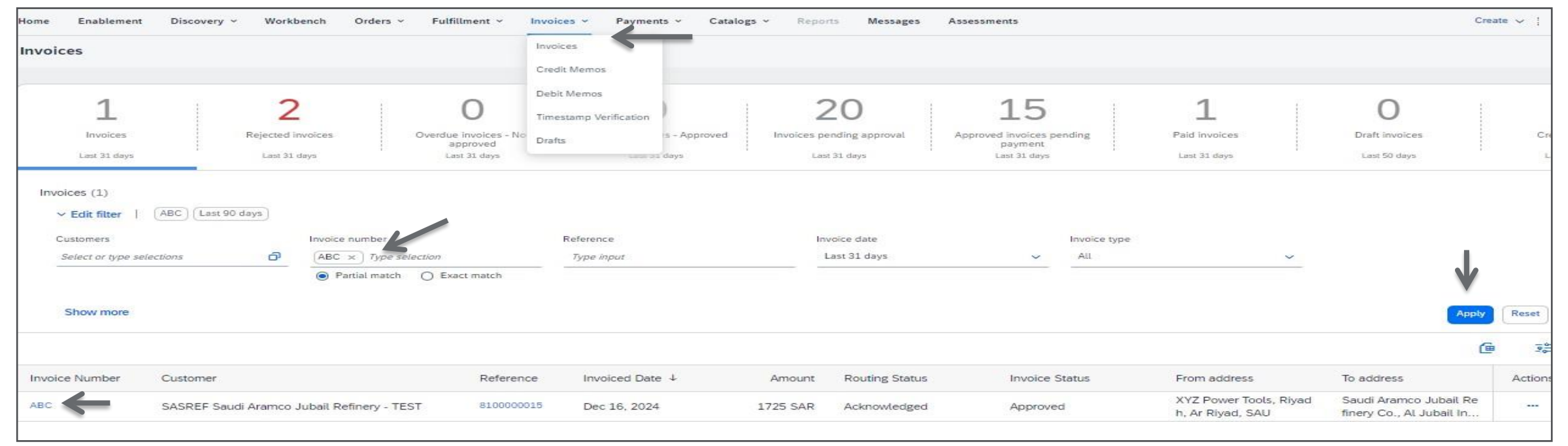

5. Click on "Create Line-Item Credit Memo" button.

| Invoice: ABC                                                                                                    |                                        |                                            | Done          |
|----------------------------------------------------------------------------------------------------|----------------------------------------|--------------------------------------------|---------------|
| Create Line-Item Credit Memo Create Line-Item Debit Memo Copy This Invoice Print Download PDF Export cXML                                                                                                    |                                        |                                            |               |
| Detail Scheduled Payments History                                                                                                    |                                        |                                            |               |
| Tax Invoice                                                                                                    |                                        |                                            | Attachment(s) |
| Status<br>Invoice: Approved<br>Routing: Acknowledged<br>Invoice Number: ABC<br>Invoice Date: Monday 16 Dec 2024 4:52 PM GMT+05:30<br>Original Purchase Order: 8100000015<br>Receipt: 500005483<br>Submission Method: Online | Subtotal:<br>Total Tax:<br>Amount Due: | 1,500.00 SAR<br>225.00 SAR<br>1,725.00 SAR |               |
| Source Document: Order<br>Service Period<br>Start Date : 9 Dec 2024<br>End Date : 16 Dec 2024                                                                                                    |                                        |                                            |               |
| This document is digitally signed                                                                                                    |                                        |                                            |               |

- 6. Key in the Credit Invoice number in the "Credit Memo#:" field as per Invoice.
- 7. Key in the Credit Invoice date in the "Credit Memo Date:" field as per Invoice
- 8. Details of Original Invoice Number and Invoice Date gets displayed from the original invoice

| Create Line-Item Credit Memo                                                                                                    |                                                                                | Update Save Exit Next                      |
|----------------------------------------------------------------------------------------------------|--------------------------------------------------------------------------------|--------------------------------------------|
| Credit Memo Type<br>Quantity Adjustment ① Price Adjustment ③                                                                                                    |                                                                                |                                            |
| ▼ Invoice Header                                                                                                    |                                                                                | * Indicates required field Add to Header 🔻 |
| Summary  Credit Memo #: *  Credit Memo Date: *  7 Jan 2025  Credit Memo Date: *  7 Jan 2025  Credit | Subtotal: -1,500.00 SAR<br>Total Tax: -225.00 SAR<br>Amount Due: -1,725.00 SAR | View/Edit Addresses                        |
| Shipping   Header level shipping  Line level shipping  Ship From: XYZ Power Tools  Riyadh Saudi Arabia                                                                                                    | Ship To: Main Warehouse<br>Saudi Arabia<br>Deliver To:                         | View/Edit Addresses                        |

Provide the reason for raising the credit memo in the "Reason for Credit Memo" box. (Mandatory)
 10.At "Additional Saudi Arabia Specific Information" (optional) section - Key in Supplier and Buyer Group Vat ID (optional) and select the Invoice transaction type (Third Party/Nominal/Export) as appropriate (optional).

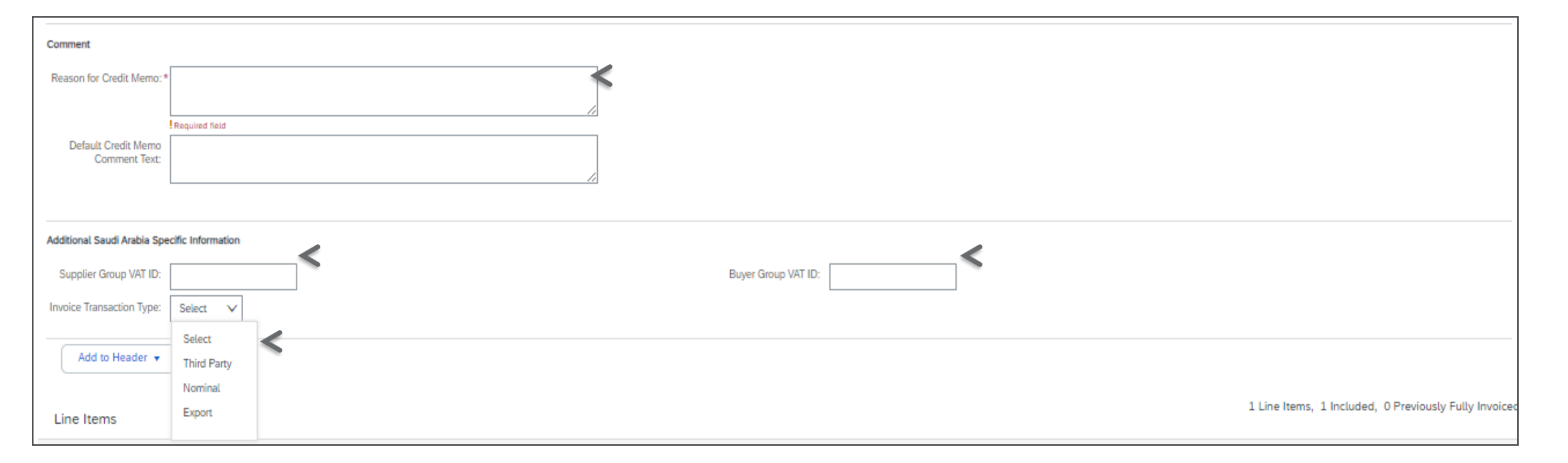

11. Read and follow the Invoice attachment upload instructions and then "Choose file" -> "Add Attachment" -> and attach the file and see the file name attached.

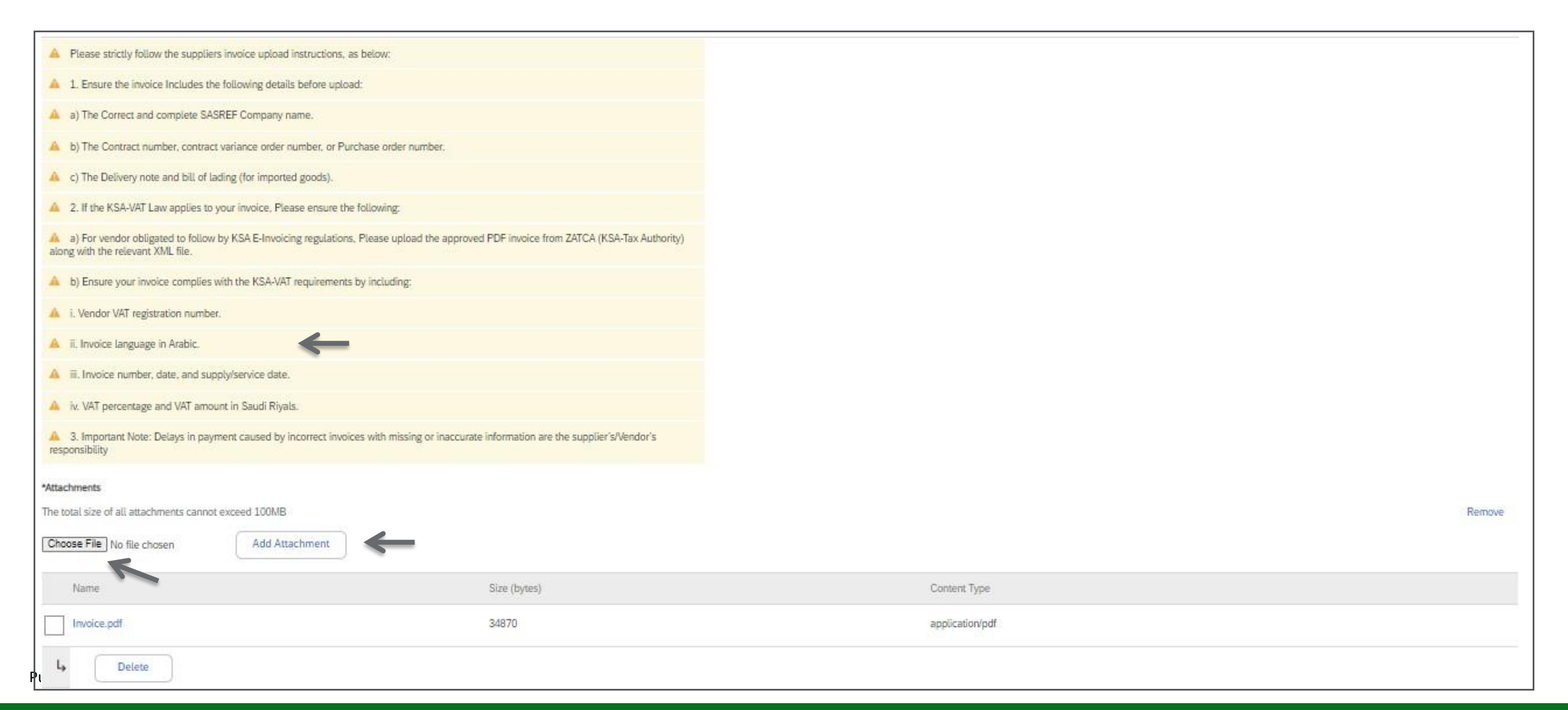

- 12. At " Line items" section-Select the PO line item to Invoice by ticking the Check box and the icon in the "Include" column in active.
- 13. View the PO line items details such as Description, Type, Quantity ,Unit ,Unit Price and Subtotal
- 14. Ariba will automatically calculate tax and tax rate as set in the PO by SASREF.
- 15. Update the quantity as per credit Invoice in the "Quantity" field.
- 16. Click on "Update" button

| Linet        | iertid                      |           |                                              |         |                                      |                                                                           |           |     | 3 Live Berrs, 3 Inclu | ded, 0 Previously Pully Invariant |
|--------------|-----------------------------|-----------|----------------------------------------------|---------|--------------------------------------|---------------------------------------------------------------------------|-----------|-----|-----------------------|-----------------------------------|
| Poert Ch     | e flere Cylliane            | The Care  | why:                                         |         | V Promp Decements I Special Heads    | ng 🛄 Discours                                                             |           |     |                       | Attabute                          |
|              | 100                         | - Periode | 1.00                                         | Part    | Description                          | Conternar Part F                                                          | Quantity  | 0.0 | Unit Price            | Schemel                           |
| $\checkmark$ | 1                           | 7         | ANTERNA                                      | 123     | GARANT D.E 2012LA2 P.N VERIOLINIZI20 | 000000000000001388                                                        | -40       | 64  | 10:30 SAA             | 4,500.00 548                      |
| 1-           | and Details                 | Т         | Rental                                       | and a   |                                      |                                                                           | 1         |     |                       |                                   |
|              | Proing Details              |           | Price (44)<br>Unit Conversion                | RA<br>1 |                                      | Progr Unit Quantity 1,<br>Description                                     |           |     |                       |                                   |
|              | -                           |           | Cangery<br>Location<br>Description<br>Regime | + Vat   |                                      | Tanaitta Auronami -1, 200,00<br>Hata(*1) - 1,5<br>Yan Auronami -,225,00 S | 54H<br>AB |     |                       |                                   |
|              | idlional Pando<br>GarforenC | in tr     |                                              |         |                                      |                                                                           |           |     |                       |                                   |
| *            | Line form Actions           | t + 1 Deb | -                                            |         |                                      |                                                                           |           |     |                       |                                   |
|              |                             |           |                                              |         |                                      |                                                                           |           |     |                       |                                   |
|              |                             |           |                                              |         |                                      |                                                                           |           |     | lydan ( leve )        | Ert Neet                          |

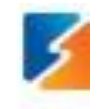

- 19. Scroll up to the top of the screen
- 20. Click on "Next" button if you do not find any errors

| Create Line-Item Credit Memo                                                                                                    |                                                                                | Update Save Exit Next                      |
|----------------------------------------------------------------------------------------------------|--------------------------------------------------------------------------------|--------------------------------------------|
| Credit Memo Type           Quantity Adjustment ①         Price Adjustment ①                                                                                                    |                                                                                | 1                                          |
| ▼ Invoice Header                                                                                                    |                                                                                | * Indicates required field Add to Header 👻 |
| Summary Credit Memo #:* CRABC1 Credit Memo Date:* 7 Jan 2025 Original Invoice No: ABC Original Invoice Date: 16 Dec 2024 Supplier Tax ID:* S123456 Remit To: XYZ Power Tools Riyadh Bill To: Saudi Arabia Bill To: Saudi Arabia | Subtotal: -1,500.00 SAR<br>Total Tax: -225.00 SAR<br>Amount Due: -1,725.00 SAR | View/Edit Addresses                        |
|                                                                                                    |                                                                                |                                            |

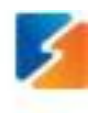

19. View and validate the summary page of the Line item credit Invoice

 Click on "Submit" button. (Click on "Previous" button if wanted to make changes to Invoice data/Ensure the Invoice information is accurate)

Please note : After submission of Invoice , if you find any mistake/incorrect info in the Invoice then inform SASREF Buyer/contact to reject the invoice in SASREF system so that you can resubmit in Ariba.

| Business Network - Standard Account Get energeties eccount                                                                                                    | TELTINGO                                                                                                    |                                   |                                                                             |        | @ 11     |
|----------------------------------------------------------------------------------------------------|----------------------------------------------------------------------------------------------------|-----------------------------------|-----------------------------------------------------------------------------|--------|----------|
| Create Line-Item Credit Memo                                                                                                    |                                                                                                    |                                   |                                                                             | Pressa | Save Ext |
| Canfirm and submit the line-lises credit memo, it will be electronically signed according to                                                                                                    | The countries of origin and destination of involue. The document's originating country is:Saud /                                                                                                    | Vabla. The document's dest        | nation country is Saudi Andria.                                             | 1      |          |
| Line-Item Credit Memo                                                                                                    |                                                                                                    |                                   |                                                                             | 2      |          |
| (Drignal Investor Not ABC)                                                                                                    |                                                                                                    |                                   |                                                                             |        |          |
| Cards Memo Norther: CR48CL<br>Creds Memo Date: Taesday 7 Jan 2025 7:00 PM GMT+05.30<br>Original Invoice Namber: ABC<br>Original Invoice Date: Microleg 10 Dec 2024 4:52 PM GMT+05:00<br>Original Purchase Date: 810000013<br>Relate: 9000033883<br>SERVICE PERIOD<br>Bast Date: 9 Dec 2034<br>End Date: 25 Dec 2034 |                                                                                                    | Subtral<br>Tour Tou<br>Amount Daw | -6.500.00 SAR<br>-225.00 SAR<br>-1.725.00 SAR                               |        |          |
| NEWLY TO:                                                                                                    | BUL TO:                                                                                                    |                                   | SUPPLER                                                                     |        |          |
| XYZ Posser Taula<br>Possai Adabase<br>General<br>Ryselb 34135<br>Sault Andrin<br>Tax ID of Supplier: \$123430                                                                                                    | Saud Anaroz Adait Refinery Co.<br>Postal Adatemic<br>Savet 230-8090<br>Al Juliai Induceria City 35713<br>Saud Anabie<br>Address (D. 1111<br>Phone: +906 () (0) 13 207 2847<br>Par: +906 () (0) 13 257 2000 |                                   | JVZ Power Toota<br>Passai Address:<br>Cermai<br>Riysch 34138<br>Saud Acable |        |          |

#### 21. Click on "Exit" button

| SAP Business Network - Stand                                                     | d Account Get enterprise account |
|----------------------------------------------------------------------------------|----------------------------------|
| Invoice CRABC1 has been submitt                                                  | d.                               |
| <ul> <li>Print a copy of the invoice.</li> <li>Exit invoice creation.</li> </ul> |                                  |
| Υ                                                                                |                                  |

| Apply                                      |                                                                                                    |                                                                                                    |                                                                                                    |                                                                                                    |                                                                                                    |                                                                                                    |                                                                                                    |                                                                                                    |
|--------------------------------------------|----------------------------------------------------------------------------------------------------|----------------------------------------------------------------------------------------------------|----------------------------------------------------------------------------------------------------|----------------------------------------------------------------------------------------------------|----------------------------------------------------------------------------------------------------|----------------------------------------------------------------------------------------------------|----------------------------------------------------------------------------------------------------|----------------------------------------------------------------------------------------------------|
|                                            |                                                                                                    |                                                                                                    |                                                                                                    |                                                                                                    |                                                                                                    |                                                                                                    | e                                                                                                    | 90                                                                                                    |
| Customer                                   | Reference                                                                                            | Invoiced Date 4                                                                                                    | Amount                                                                                                    | Routing Status                                                                                                    | Invoice Status                                                                                                    | From address                                                                                                    | To address                                                                                                    | Actions                                                                                                    |
| SASREF Saudi Aramco Jubail Refinery - TEST | 8100000015                                                                                           | Jan 7, 2025                                                                                                    | -1725 SAR                                                                                                    | Acknowledged                                                                                                    | Sent                                                                                                    | XYZ Power Tools, Riyad<br>h, Ar Riyad, SAU                                                                                                    | Saudi Aramco Jubail Re<br>finery Co., Al Jubail In                                                                                                    | -                                                                                                    |
| SASREF Saudi Aramco Jubail Refinery - TEST | 8100000015                                                                                           | Dec 16, 2024                                                                                                    | 1725 SAR                                                                                                    | Acknowledged                                                                                                    | Approved                                                                                                    | XYZ Power Tools, Riyad<br>h, Ar Riyad, SAU                                                                                                    | Saudi Aramco Jubail Re<br>finery Co., Al Jubail In                                                                                                    |                                                                                                    |
|                                            | Customer<br>SASREF Saudi Aramco Jubail Refinery - TEST<br>SASREF Saudi Aramco Jubail Refinery - TEST | Customer       Reference         SASREF Saudi Aramco Jubail Refinery - TEST       8100000015         SASREF Saudi Aramco Jubail Refinery - TEST       8100000015 | Customer       Reference       Invoiced Date ↓         SASREF Saudi Aramco Jubail Refinery - TEST       8100000015       Jan 7, 2025         SASREF Saudi Aramco Jubail Refinery - TEST       8100000015       Dec 16, 2024 | Customer       Reference       Invoiced Date ↓       Amount         SASREF Saudi Aramco Jubail Refinery - TEST       810000015       Jan 7, 2025       -1725 SAR         SASREF Saudi Aramco Jubail Refinery - TEST       810000015       Dec 16, 2024       1725 SAR | Customer       Reference       Invoiced Date ↓       Amount       Routing Status         SASREF Saudi Aramco Jubail Refinery - TEST       810000015       Jan 7, 2025       -1725 SAR       Acknowledged         SASREF Saudi Aramco Jubail Refinery - TEST       810000015       Dec 16, 2024       1725 SAR       Acknowledged | Customer       Reference       Invoiced Date ↓       Amount       Routing Status       Invoice Status         SASREF Saudi Aramco Jubail Refinery - TEST       810000015       Jan 7, 2025       -1725 SAR       Acknowledged       Sent         SASREF Saudi Aramco Jubail Refinery - TEST       810000015       Dec 16, 2024       1725 SAR       Acknowledged       Approved | CustomerReferenceInvoiced Date ↓AmountRouting StatusInvoice StatusFrom addressSASREF Saudi Aramco Jubail Refinery - TEST810000015Jan 7, 2025-1725 SARAcknowledgedSentXYZ Power Tools, Riyad<br>h, Ar Riyad, SAUSASREF Saudi Aramco Jubail Refinery - TEST810000015Dec 16, 20241725 SARAcknowledgedApprovedXYZ Power Tools, Riyad<br>h, Ar Riyad, SAU | Apply         Customer       Reference       Invoiced Date ↓       Amount       Routing Status       Invoice Status       From address       To address         SASREF Saudi Aramco Jubail Refinery - TEST       810000015       Jan 7, 2025       -1725 SAR       Acknowledged       Sent       XYZ Power Tools, Riyad<br>h, Ar Riyad, SAU       Saudi Aramco Jubail Refinery Co., Al Jubail In         SASREF Saudi Aramco Jubail Refinery - TEST       810000015       Dec 16, 2024       1725 SAR       Acknowledged       Approved       XYZ Power Tools, Riyad<br>h, Ar Riyad, SAU       Saudi Aramco Jubail Refinery Co., Al Jubail In |

# 9. Rejection of Invoice by SASREF

When SASREF reject the Invoice with a rejection reason. Supplier receives the email notification stating the invoice is rejected with reason.

#### 1. Click on "View Invoice" button

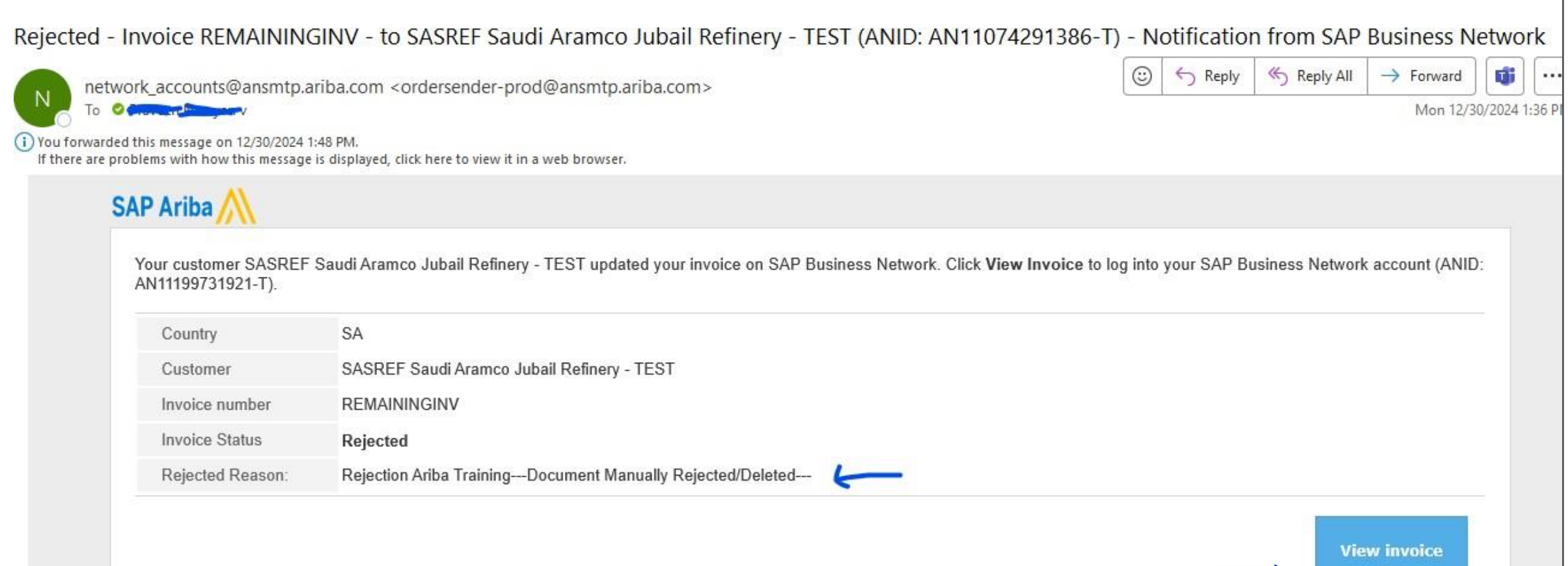

#### 2. Invoice in "Rejected" status

3. Click on "Edit & Resubmit" button in case Invoice need to be resubmitted as per rejection reason

| Show more      |                                            |           |                            |          |                |                |                                            | A                                                  | pply Re |
|----------------|--------------------------------------------|-----------|----------------------------|----------|----------------|----------------|--------------------------------------------|----------------------------------------------------|---------|
|                |                                            |           |                            |          |                |                |                                            |                                                    | e       |
| Invoice Number | Customer                                   | Reference | Invoiced Date $\downarrow$ | Amount   | Routing Status | Invoice Status | From address                               | To address                                         | Action  |
| REMAININGINV   | SASREF Saudi Aramco Jubail Refinery - TEST | 810000012 | Dec 30, 2024               | 1035 SAR | Acknowledged   | Rejected       | XYZ Power Tools, Riyad<br>h, Ar Riyad, SAU | Saudi Aramco Jubail Re<br>finery Co., Al Jubail In |         |

| Dice: REMAININGINV                                                                                                    |                                        |                                          | Done      |
|----------------------------------------------------------------------------------------------------|----------------------------------------|------------------------------------------|-----------|
| Edit Create Line-Item Credit Memo Create Line-Item Debit Memo Copy This Invoice Print Download PDF 💌 Ex                                                                                                    | oport cXML                             |                                          |           |
| Detail Scheduled Payments History                                                                                                    |                                        |                                          |           |
| Rejected Invoice:<br>Reasons:<br>INV-38: The invoice was successfully received.<br>DOC-52: This document has been digitally verified.<br>INV-54: Comments from SASREF Saudi Aramco Jubail Refinery - TEST: Success<br>DOC-1:<br>INV-54: Comments from SASREF Saudi Aramco Jubail Refinery - TEST: Document Manually Rejected/Deleted<br>INV-54: Comments from SASREF Saudi Aramco Jubail Refinery - TEST: Document Manually Rejected/Deleted<br>INV-55: The invoice status has been successfully updated to Rejected by SASREF Saudi Aramco Jubail Refinery - TEST: New Sasker Saudi Aramco Jubail Refinery - TEST: Document Manually Rejected/Deleted<br>INV-54: Comments from SASREF Saudi Aramco Jubail Refinery - TEST: Document Manually Rejected/Deleted<br>INV-55: The invoice status has been successfully updated to Rejected by SASREF Saudi Aramco Jubail Refinery - TEST: Rejection Ariba Training<br>INV-54: Comments from SASREF Saudi Aramco Jubail Refinery - TEST: Document Manually Rejected/Deleted<br>INV-55: The invoice status has been successfully updated to Rejected by SASREF Saudi Aramco Jubail Refinery - TEST:<br>Rejection Ariba Training<br>Document Manually Rejected/Deleted<br>Edit & Resubmit |                                        |                                          |           |
| < Invoice                                                                                                    |                                        |                                          | Attachmer |
| Status<br>Invoice: Rejected<br>Routing: Acknowledged<br>Invoice Number: REMAININGINV                                                                                                    | Subtotal:<br>Total Tax:<br>Amount Due: | 900.00 SAR<br>135.00 SAR<br>1,035.00 SAR |           |

### **10.Invoice status search steps**

- 1. At Ariba Home Page- > Go to the "Invoices" tab -> Click on "Invoices" option
- 2. Key in the Invoice number in the "Invoice number" field to search for the status of the submitted invoices.
- 3. Click on "Apply" button

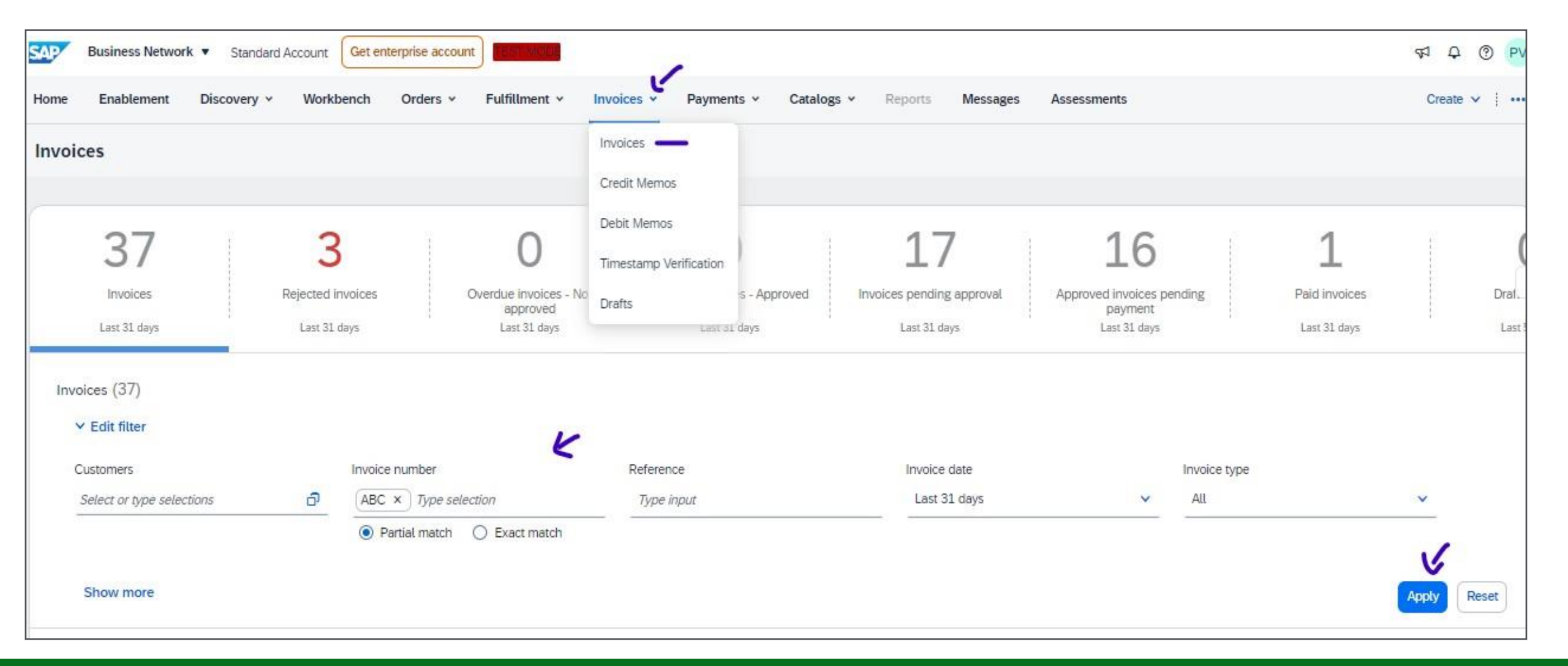

# 11.Invoice status when submitted

• Invoice when submitted and sent to SASREF system. It will be in "Sent" status

|                   |                                               |           |                            |          |                |                |                                            |                                                    | - <u>0</u> - |
|-------------------|-----------------------------------------------|-----------|----------------------------|----------|----------------|----------------|--------------------------------------------|----------------------------------------------------|--------------|
| Invoice<br>Number | Customer                                      | Reference | Invoiced Date $\downarrow$ | Amount   | Routing Status | Invoice Status | From address                               | To address                                         | Actions      |
| ABC               | SASREF Saudi Aramco Jubail Refinery<br>- TEST | 810000015 | Dec 16, 2024               | 1725 SAR | Acknowledged   | Sent           | XYZ Power Tools, Riyad<br>h, Ar Riyad, SAU | Saudi Aramco Jubail Re<br>finery Co., Al Jubail In |              |
|                   |                                               |           |                            |          |                |                |                                            |                                                    |              |

## 12. Invoice status when ready for payment

- 1. Receive an email notification when the Invoice is ready for payment. Invoice in "Approved" status.
- 2. Click on the "View Invoice" button to view the Invoice details

| Approved           | - Invoice ABC - to S           | SASREF Saudi Aramco Jubail Refinery - TEST (ANID: AN11074291386-T) - Notifica                             | ition   | from SAF     | Business N      | letwork         |
|--------------------|--------------------------------|----------------------------------------------------------------------------------------------------|---------|--------------|-----------------|-----------------|
| netv               | work accounts@ansmtp.a         | 0                                                                                                    | S Reply | Keply All    | → Forward       |                 |
| N To S             | C Provesse Million V           |                                                                                                    |         |              |                 | Tue 12/31       |
| (i) If there are p | problems with how this message | is displayed, click here to view it in a web browser.                                                     |         |              |                 |                 |
| <u></u>            |                                |                                                                                                    |         |              |                 |                 |
|                    |                                |                                                                                                    |         |              |                 |                 |
| 5                  | SAP Ariba 🎊                    |                                                                                                    |         |              |                 |                 |
|                    | Your customer SASREF           | Saudi Aramco Jubail Refinery - TEST undated your invoice on SAP Business Network, Click View Invoice to b | na into | YOUT SAP B   | isiness Network | account (ANII   |
|                    | AN11199731921-T).              |                                                                                                    | 'g into | your or a bi |                 | uccount (/ inte |
|                    | Country                        | SA                                                                                                    |         |              |                 |                 |
|                    | Customer                       | SASREF Saudi Aramco Jubail Refinery - TEST                                                                |         |              |                 |                 |
|                    | Invoice number                 | ABC                                                                                                    |         |              |                 |                 |
|                    | Invoice Status                 | Approved                                                                                                  |         |              |                 |                 |
|                    | Description:                   |                                                                                                    |         |              |                 |                 |
|                    | -                              |                                                                                                    |         |              |                 |                 |
|                    |                                |                                                                                                    |         | _            |                 | w invoice       |
|                    |                                |                                                                                                    |         |              |                 |                 |
## Invoice status when ready for payment

3. When SASREF system post the invoice and ready for payment. Invoice will be in "Approved" status.

|                   |                                               |            |                 |          |                |                |                                            | G                                                  | 101     |
|-------------------|-----------------------------------------------|------------|-----------------|----------|----------------|----------------|--------------------------------------------|----------------------------------------------------|---------|
| Invoice<br>Number | Customer                                      | Reference  | Invoiced Date 🗸 | Amount   | Routing Status | Invoice Status | From address                               | To address                                         | Actions |
| ABC               | SASREF Saudi Aramco Jubail Refinery<br>- TEST | 8100000015 | Dec 16, 2024    | 1725 SAR | Acknowledged   | Approved       | XYZ Power Tools, Riyad<br>h, Ar Riyad, SAU | Saudi Aramco Jubail Re<br>finery Co., Al Jubail In |         |
|                   |                                               |            |                 |          |                |                |                                            |                                                    |         |

#### 13.Invoice status when Paid

When SASREF system process the Invoice and make the payment. Invoice will be in "Paid" status 1. Click on the Invoice Number

|                 |                                            | - marcan  |                 |          |                |                |                                            |                                                    |         |
|-----------------|--------------------------------------------|-----------|-----------------|----------|----------------|----------------|--------------------------------------------|----------------------------------------------------|---------|
|                 |                                            |           |                 |          |                |                |                                            |                                                    |         |
| Show more       |                                            |           |                 |          |                |                |                                            | Apply                                              | Reset   |
|                 |                                            |           |                 |          |                |                |                                            |                                                    |         |
|                 |                                            |           |                 |          |                |                |                                            | Ē                                                  | a ⊒ê    |
| Invoice Number  | Customer                                   | Reference | Invoiced Date 4 | Amount   | Routing Status | Invoice Status | From address                               | To address                                         | Actions |
| TESTINV30122024 | SASREF Saudi Aramco Jubail Refinery - TEST | 810000012 | Dec 29, 2024    | 3105 SAR | Acknowledged   | Paid           | XYZ Power Tools, Riyad<br>h, Ar Riyad, SAU | Saudi Aramco Jubail Re<br>finery Co., Al Jubail In |         |
| 1               |                                            |           |                 |          |                |                |                                            |                                                    |         |

# **14.Payment Remittance Advice**

2. Select "Remittance" tab -> Click on Reference Number to view the remittance advice information

| Invoice: TESTINV30122024     |                                  |                             |                 |        |             | Done                                                                  |
|------------------------------|----------------------------------|-----------------------------|-----------------|--------|-------------|-----------------------------------------------------------------------|
| Create Line-Item Credit Memo | Create Line-Item Debit Memo      | This Invoice Download PDF 🔻 | Export cXML     |        |             |                                                                       |
| Detail Scheduled Payments    | Remittance History               |                             |                 |        |             |                                                                       |
|                              | 1                                |                             |                 |        |             |                                                                       |
| Reference No. Type           | Payment Proposal                 | Statu                       | us Payment Date | Method | Received On |                                                                       |
| Z.20241230.200000053         |                                  | Paid                        | 30 Dec 2024     | Other  | 30 Dec 2024 |                                                                       |
| 1                            |                                  |                             |                 |        |             | Gross: 3,105.00 SAR<br>Discount: 0.00 SAR<br>Adjustment: 2,105.00 SAR |
|                              |                                  |                             |                 |        |             | Net: 3,105.00 SAR                                                     |
|                              |                                  |                             |                 |        |             |                                                                       |
| Create Line-Item Credit Memo | Create Line-Item Debit Memo Copy | This Invoice Download PDF 🔻 | Export cXML     |        |             |                                                                       |
|                              |                                  |                             |                 |        |             | Done                                                                  |
|                              |                                  |                             |                 |        |             |                                                                       |

| Remittar        | nce Advice: Z.20241230.20000                                                                                                    | 00053 (Paid)                                                                                                    |              |                                      |                 |              |                               | Done Previous                                                                                                    |
|-----------------|----------------------------------------------------------------------------------------------------|----------------------------------------------------------------------------------------------------|--------------|--------------------------------------|-----------------|--------------|-------------------------------|----------------------------------------------------------------------------------------------------|
| Print           | Export cXML Download CSV                                                                                                    |                                                                                                    |              |                                      |                 |              |                               |                                                                                                    |
| Detail          | History                                                                                                    |                                                                                                    |              |                                      |                 |              |                               |                                                                                                    |
| ساسرف<br>SASREF | From<br>SASREF Saud<br>PAYER: SASR<br>(Show Payer D                                                                                         | l Aramco Jubail Refinery - TEST<br>IEF<br>betails)                                                                                                    |              | To<br>XYZ Power Too<br>(Show Payee D | ls<br>etails)   |              |                               | REMITTANCE ADVICE<br>Z.20241230.200000053 (Paid)<br>Gross Amount: 3,105.00 SAR<br>Withholding Tax: (0.00 SAR)<br>Amount Paid: 3,105.00 SAR<br>Estimated Settlement on 30 Dec 2024 |
| Payment         | t Detail                                                                                                    |                                                                                                    |              |                                      |                 |              |                               |                                                                                                    |
| Line Iter       | ns (1)                                                                                                    | Payment Method: Other (unknown)<br>Reference Number: 200000053 ①<br>Related Payment: 2.20241230.200000053 ①<br>Identified Differences: None<br>ADDITIONAL INFORMATION ① |              |                                      |                 | Routing Stat | tus: Sent<br>ate: 30 Dec 2024 |                                                                                                    |
| Line #          | Payable Reference                                                                                                    |                                                                                                    | Gross Amount | Discount                             | Withholding Tax | Adjustment   | Net Amount Paid               | Scheduled Payment                                                                                                    |
| 1               | Invoice: TESTINV3012 (Strav Calads) ADDITIONAL INFORMATION buyerInvoiceID: 5100000564 OriginalInvoiceNo: TESTINV30122024 Company Code: 1111 |                                                                                                    | 3.105.00 SAR | 0.00 SAR                             |                 |              | 3,105.00 SAR                  |                                                                                                    |

### **15.Invoice payment cancellation**

When the payment of Invoice gets cancelled. Supplier receives the email notification stating the payment is cancelled. Invoice in "Canceled" status.

1. Click on "URL in the email notification" to view the canceled remittance information

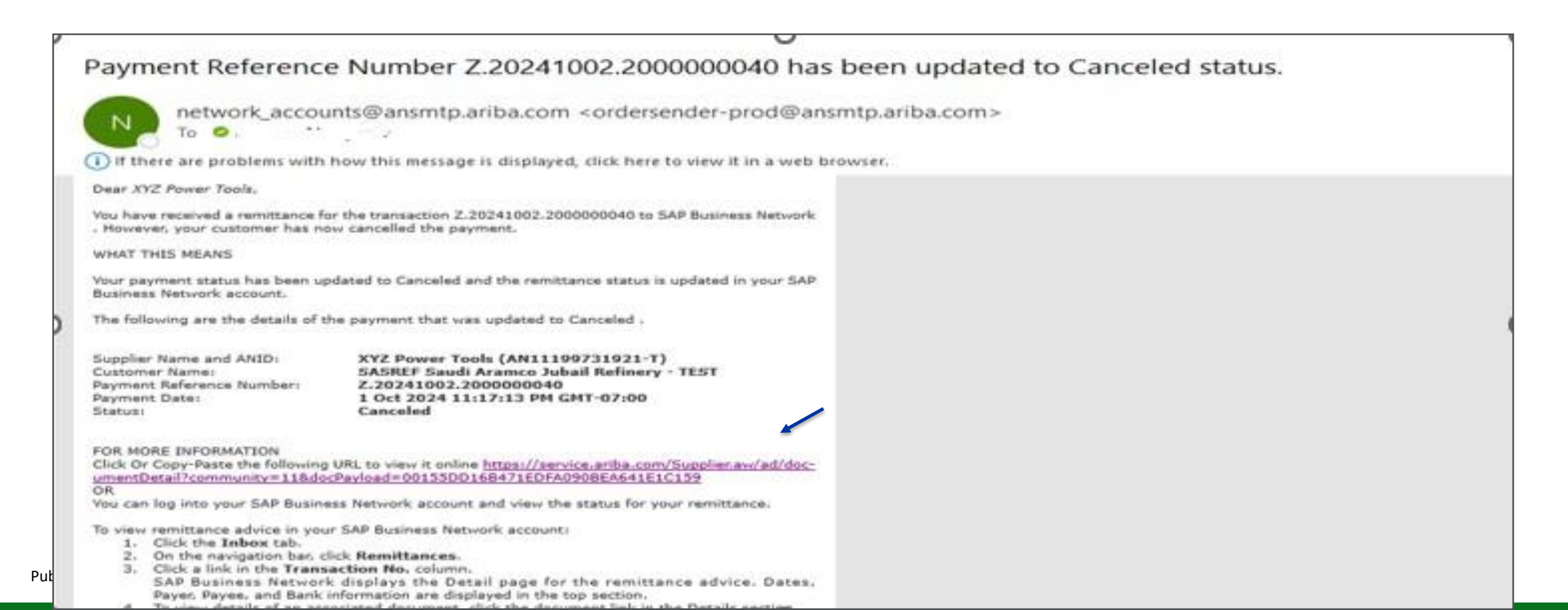

#### 2. View the remittance advice in "Canceled" status

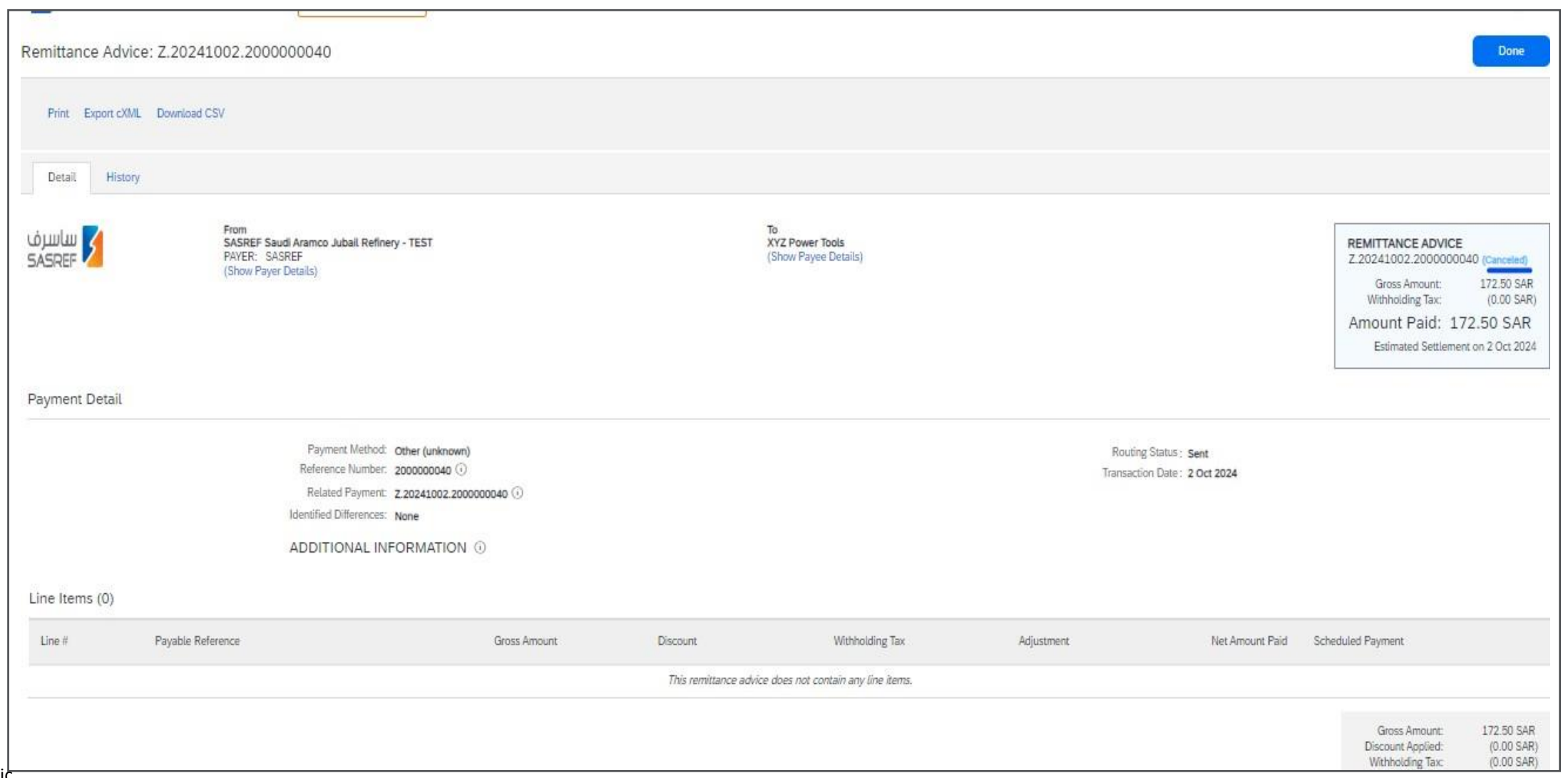